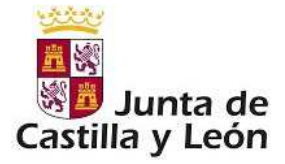

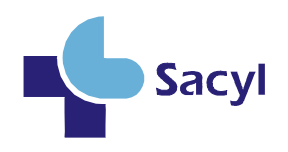

# MANUAL DE USUARIO

# Evaluación de Méritos Curriculares y del Desempeño de las Competencias

GERENCIA REGIONAL DE SALUD

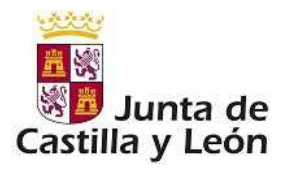

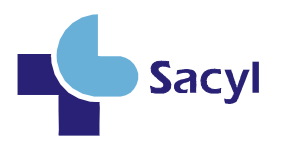

### INDICE

| 1. | Méritos Curriculares                                            | 3  |
|----|-----------------------------------------------------------------|----|
|    | 1.1. Acceso a la aplicación por parte del Usuario               | 3  |
|    | 1.2. Autoevaluación de Méritos Curriculares                     | 4  |
|    | 1.3. Renunciar a Carrera Profesional                            | 9  |
| 2. | Desempeño de la competencia                                     | 10 |
|    | 2.1. Acceso                                                     | 10 |
|    | 2.2. Información                                                | 14 |
|    | 2.2.1. Áreas de Evaluación                                      | 14 |
|    | 2.2.2. Cumplimentación de formularios                           | 17 |
|    | 2.2.3. Cumplimentación de evidencias                            | 17 |
|    | 2.2.3.1. Evidencias que tras rellenar un cuestionario, necesita | la |
|    | conformidad de otra persona:                                    | 18 |
|    | 2.2.3.2. Evidencias que no se rellenan previamente,             | el |
|    | formulario lo rellena otra persona en papel                     | 19 |
|    | 2.2.4. Fichero Evidencias.                                      | 21 |
|    | 2.3. Fin de Proceso                                             | 23 |
|    | 2.4. Glosario                                                   | 25 |

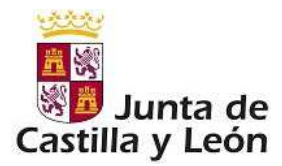

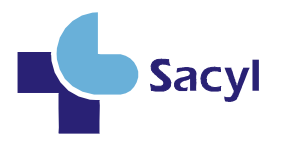

# 1. Méritos Curriculares

# 1.1. Acceso a la aplicación por parte del Usuario

Como profesional que se va a evaluar para el reconocimiento de grado en Carrera Profesional deberá acceder a la aplicación mediante la pantalla de *Imagen 1: Pantalla de login / Acceso a Carrera Profesional*, en la que deberán introducir su par: 'nombre de usuario/contraseña':

| Junta de<br>Castilla y León<br>Consejería de Sanidad | Proceso Ordinario On-line<br>de Carrera Profesional                                              |  |
|------------------------------------------------------|--------------------------------------------------------------------------------------------------|--|
| Acceso a Carrera Profesional                         |                                                                                                  |  |
|                                                      | Datos Obligatorios                                                                               |  |
|                                                      |                                                                                                  |  |
|                                                      | Usuario:                                                                                         |  |
|                                                      | Contraseña:                                                                                      |  |
|                                                      |                                                                                                  |  |
|                                                      | Aceptar Cancelar                                                                                 |  |
|                                                      |                                                                                                  |  |
|                                                      | Si Usted no posee usuario podrá relienar la solicitud en el siguiente enlace: Rellenar Solicitud |  |

Imagen 1: Pantalla de login / acceso a Carrera Profesional

En el caso de que su usuario/contraseña para acceder a la aplicación, tenga asignado más de un perfil, deberá seleccionar la opción correspondiente a **Usuario**.

Seleccionado el perfil, se visualiza la pantalla de *Imagen 2: Pantalla de Bienvenida de la aplicación*:

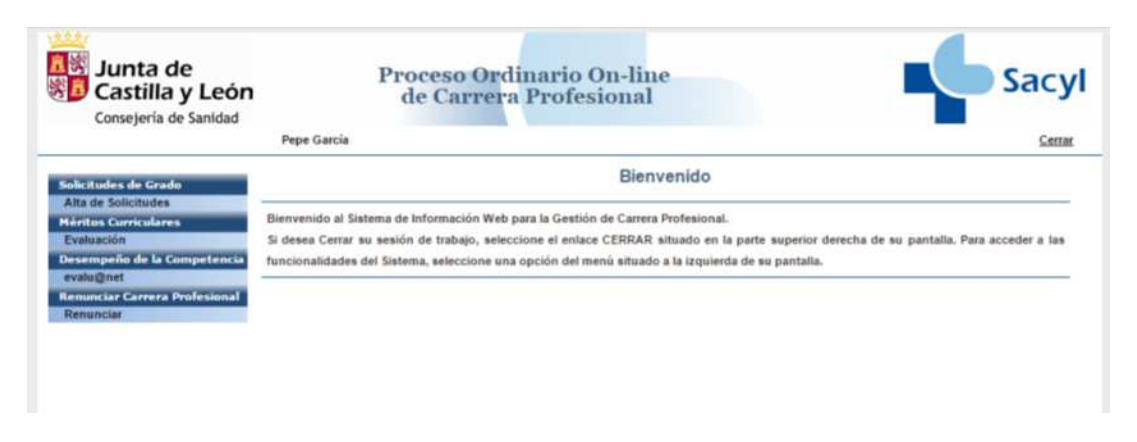

Imagen 2: Pantalla de Bienvenida de la aplicación

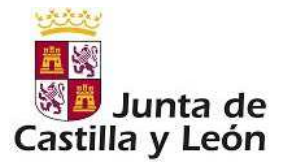

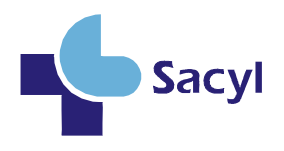

En la Fase II del proceso de Carrera Profesional, podrá realizar las siguientes acciones:

- Autoevaluación de Méritos Curriculares: Cuando su solicitud haya sido aceptada y una vez comenzado el plazo de la fase de méritos curriculares podrá dar de alta los méritos curriculares.
- Renunciar a Carrera Profesional: Mediante este apartado podrá renunciar al proceso de Obtención de Carrera Profesional.

### 1.2 Autoevaluación de Méritos Curriculares

Como profesional que opta a reconocimiento de grado en carrera profesional podrá cumplimentar sus correspondientes méritos curriculares mediante el menú: *Méritos curriculares*  $\rightarrow$  *Evaluación*.

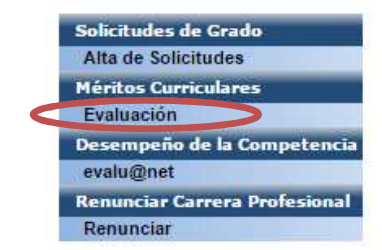

Imagen 3: Méritos Curriculares: Evaluación

Para ello deberá existir en el sistema una solicitud suya previamente aceptada en fase de iniciación del proceso.

Una vez que ha accedido al menú Méritos Curriculares  $\rightarrow$  Evaluación, se muestra una pantalla con los siguientes datos:

- Datos Personales.
- Datos por los que opta a Carrera Profesional.
- Créditos Curriculares: se muestra una tabla donde aparece el Tipo de Actividad, el N° de créditos que son necesarios en ese tipo de actividad, y el N° de créditos alcanzados hasta el momento.

Cuando el número de créditos alcanzados hasta el momento es inferior al N° de créditos necesarios, el cuadro de 'N° Créditos Alcanzados' muestra un sombreado de color rojo, tal y como muestra en la *Imagen 4: N° Créditos Alcanzados inferior a N° Créditos Necesarios*:

| Créditos Curriculares — |            |                           |                           |
|-------------------------|------------|---------------------------|---------------------------|
|                         |            |                           |                           |
|                         | Actividad  | Nº Créditos<br>Necesarios | Nº Créditos<br>Alcanzados |
|                         | Formación  | 10.0                      | 0.1                       |
|                         | Opcionales | 20.0                      | 4.0                       |
|                         |            |                           |                           |

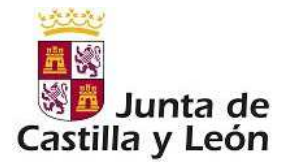

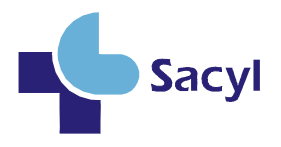

#### Imagen 4: Nº Créditos Alcanzados inferior a Nº Créditos Necesarios

Por el contrario, si el 'N° Créditos Alcanzado' es igual o superior al 'N° Créditos Necesarios', entonces el cuadro de 'N° Créditos Alcanzados' muestra un sombreado de color verde como se puede ver en la *Imagen 5: N°Créditos Alcanzado igual o superior a N° Créditos Necesarios*: (no obstante, comprobar el dato numérico)

| Actividad  | Nº Créditos<br>Necesarios | Nº Créditos<br>Alcanzados |
|------------|---------------------------|---------------------------|
| Formación  | 10.0                      | 11.3                      |
| Opcionales | 20.0                      | 24.0                      |

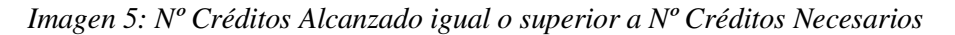

- Méritos Curriculares: Mediante este subapartado se pueden Añadir, Modificar y/o Eliminar los méritos curriculares que aportará para ser evaluado.

#### Méritos Curriculares

| Se valorará la formación recibida encaminada a hacer progresar al profesional en sus competencias y ha                                                                                                    | bilidades. Deberá estar                                                                                                    |
|----------------------------------------------------------------------------------------------------|----------------------------------------------------------------------------------------------------|
| elacionada con su perfil profesional y oficialmente acreditada y/o certificada por organismos oficiales.                                                                                                    |                                                                                                    |
| Debe haber sido organizada/impartida por Administración Pública (art. 2 de la Ley 30/1992 de 26 de Noviembl                                                                                                    | re) o por Universidades                                                                                                    |
| /o realizada al amparo de los distintos Acuerdos de Formación Continua.                                                                                                    |                                                                                                    |
| Se contempla la formación relacionada con los siguientes ámbitos:                                                                                                    |                                                                                                    |
| <ul> <li>Formación en relación al área específica de la actividad profesional dentro de Sacyl.</li> <li>Formación en relación con contenidos propios de la categoría profesional en el ámbito de las prestaci</li> <li>Formación orientada a la innovación dentro de la competencia profesional específica.</li> <li>Formación en gestión sanitaria, investigación y docencia.</li> <li>Formación en lengua extranjera específicamente sanitaria.</li> <li>Formación en TIC a nivel medio y avanzado exclusivamente para administrativos y auxiliares administ<br/>del programa de Formación Continuada de las Gerencias, de la Consejería de Sanidad o de la ECLAP.</li> </ul> | iones de Sacyl.<br>trativos dentro                                                                                                    |
| Con las actividades de formación se podrán alcanzar los créditos mínimos exigidos.                                                                                                    |                                                                                                    |
| Con las actividades de formación se podrán alcanzar los créditos mínimos exigidos.<br>Asistencia a Sesiones Clínicas (por sesión acreditada)                                                                                                    | 🗹 Añadir                                                                                                    |
| Con las actividades de formación se podrán alcanzar los créditos mínimos exigidos.<br>Asistencia a Sesiones Clínicas (por sesión acreditada)<br>Cursos/Talleres/Seminarios                                                                                                    | 🗹 Añadir<br>🗹 Añadir                                                                                                    |
| Con las actividades de formación se podrán alcanzar los créditos mínimos exigidos.<br>Asistencia a Sesiones Clínicas (por sesión acreditada)<br>Cursos/Talleres/Seminarios<br>Asistencia a jornadas, congresos, simposios (por actividad)                                                                                                    | 조 Añadir<br>조 Añadir<br>조 Añadir                                                                                                    |
| Con las actividades de formación se podrán alcanzar los créditos mínimos exigidos.<br>Asistencia a Sesiones Clínicas (por sesión acreditada)<br>Cursos/Talleres/Seminarios<br>Asistencia a jornadas, congresos, simposios (por actividad)<br>Estancias de Formación en Centros y Servicios Acreditados Docentes                                                                                                    | 区 Añadir<br>区 Añadir<br>区 Añadir<br>区 Añadir                                                                                                    |
| Con las actividades de formación se podrán alcanzar los créditos mínimos exigidos.<br>Asistencia a Sesiones Clínicas (por sesión acreditada)<br>Cursos/Talleres/Seminarios<br>Asistencia a jornadas, congresos, simposios (por actividad)<br>Estancias de Formación en Centros y Servicios Acreditados Docentes<br>Posesión de Especialidad (cuando no es requisito para ocupar el puesto)                                                                                                    | <ul> <li>Añadir</li> <li>Añadir</li> <li>Añadir</li> <li>Añadir</li> <li>Añadir</li> <li>Añadir</li> <li>Añadir</li> </ul>                                 |
| Con las actividades de formación se podrán alcanzar los créditos mínimos exigidos.<br>Asistencia a Sesiones Clínicas (por sesión acreditada)<br>Cursos/Talleres/Seminarios<br>Asistencia a jornadas, congresos, simposios (por actividad)<br>Estancias de Formación en Centros y Servicios Acreditados Docentes<br>Posesión de Especialidad (cuando no es requisito para ocupar el puesto)<br>Experto postgrado / Máster postgrado en Ciencias de la Salud / Título especialista<br>universitario                                                                                                    | <ul> <li>Añadir</li> <li>Añadir</li> <li>Añadir</li> <li>Añadir</li> <li>Añadir</li> <li>Añadir</li> <li>Añadir</li> <li>Añadir</li> <li>Añadir</li> </ul> |

Imagen 6: Méritos Curriculares

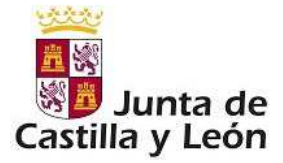

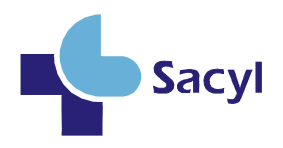

Al principio de este subapartado 'Méritos Curriculares' se muestran unas pestañas, mediante las cuales es posible cambiar de Tipo de Actividad (Formación, Docencia, Investigación, etc). El tipo y número de actividades que se muestran viene determinado por el grado al que se accede a carrera y la categoría / especialidad en la que se esté evaluando.

Para cada mérito curricular se muestra un enlace con la leyenda 'Añadir'. Pulsando en este enlace aparecerá una pantalla correspondiente al alta de una actividad de dicho mérito curricular.

| Junta de<br>Castilla y León<br>Consejería de Sanidad                                    | Proceso Ordinario On-line<br>de Carrera Profesional        | Sacy                 |
|-----------------------------------------------------------------------------------------|------------------------------------------------------------|----------------------|
|                                                                                         | Pepe García                                                | Cerrar               |
| Solicitudes de Grado<br>Alta de Solicitudes<br>Méritos Curriculares                     | NUEVO MÉRITO CURRICULAR                                    |                      |
| Evaluación<br>Desempeño de la Competencia<br>evalu@net<br>Remunciar Carrera Profesional | Asistencia a Sesiones Clínicas (por sesión acreditada)     |                      |
| Renunciar                                                                               | Sesiones clínicas de servicio, bibliográficas y generales. |                      |
|                                                                                         | Título de la Sesión clínica: *                             |                      |
|                                                                                         | Fecha: (dd/mm/aaaa) *                                      |                      |
|                                                                                         | Los campos señalados con * son obligatorios                |                      |
|                                                                                         |                                                            | 🙆 Guardar 😺 Cancelar |
|                                                                                         |                                                            |                      |

Imagen 7: Mérito Curricular: Asistencia a Sesiones Clínicas

Cada mérito curricular tiene una pantalla propia. Para cumplimentar y dar de alta cada mérito curricular, hay que tener en cuenta la consideración de que aquellos campos señalados con un asterisco: "\*", son campos obligatorios.

Una vez cumplimentado el formulario del correspondiente mérito, se pulsa el botón "Guardar", lo cual muestra la pantalla informativa indicando que la operación se ha realizado correctamente.

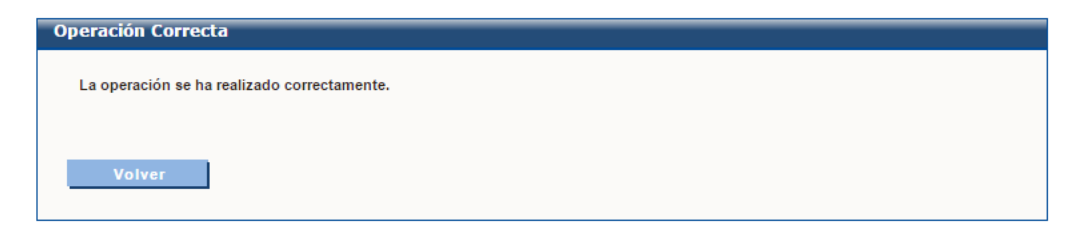

Imagen 8: Operación realizada correctamente

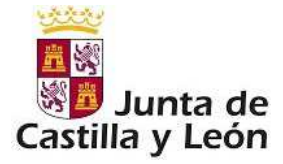

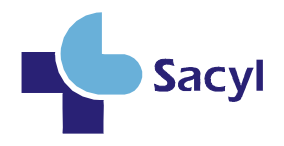

Al pulsar el botón 'Volver' de la pantalla *Imagen 8: Operación realizada correctamente*, la aplicación retorna a la pantalla de Méritos Curriculares, donde se puede ver el mérito que se ha dado de alta, tal y como muestra en la siguiente imagen:

| <ul> <li>se valorará la formación recibida encaminada a nacer progresar al profesional en sus competent<br/>relacionada con su perfil profesional y oficialmente acreditada y/o certificada por organismos oficia<br/>Debe haber sido organizada/impartida por Administración Pública (art. 2 de la Ley 30/1992 de 26 de<br/>y/o realizada al amparo de los distintos Acuerdos de Formación Continua.</li> <li>se contempla la formación relacionada con los siguientes ámbitos:</li> <li>Formación en relación al área específica de la actividad profesional dentro de Sacvi.</li> </ul> | cias y nabilidades, Depera (<br>les.<br>Noviembre) o por Universida            |                                                                                                   |
|----------------------------------------------------------------------------------------------------|--------------------------------------------------------------------------------|---------------------------------------------------------------------------------------------------|
| <ul> <li>Peraciónada con su permi profesionar y oriciamente acteditada y/o certificada por organismos oricia</li> <li>Debe haber sido organizada/impartida por Administración Pública (art. 2 de la Ley 30/1992 de 26 de y/o realizada al amparo de los distintos Acuerdos de Formación Continua.</li> <li>Se contempla la formación relacionada con los siguientes ámbitos:</li> <li>Formación en relación al área específica de la actividad profesional dentro de Sacvi.</li> </ul>                                                                                                    | nes.<br>Noviembre) o por Universida                                            |                                                                                                   |
| <ul> <li>y/o realizada al amparo de los distintos Acuerdos de Formación Continua.</li> <li>Se contempla la formación relacionada con los siguientes ámbitos:</li> <li>Formación en relación al área específica de la actividad profesional dentro de Sacvi.</li> </ul>                                                                                                    | Novienible) o por oniversia                                                    |                                                                                                   |
| <ul> <li>Formación en relación al área específica de la actividad profesional dentro de Sacvi.</li> </ul>                                                                                                    |                                                                                |                                                                                                   |
| <ul> <li>Formación en relación al área específica de la actividad profesional dentro de Sacvi.</li> </ul>                                                                                                    |                                                                                |                                                                                                   |
| <ul> <li>Formación en relación al área específica de la actividad profesional dentro de Sacyl.</li> </ul>                                                                                                    |                                                                                |                                                                                                   |
|                                                                                                    |                                                                                |                                                                                                   |
| <ul> <li>Formación en relación con contenidos propios de la categoría profesional en el ambito de la<br/>Formación orientada a la innovación dentro de la competencia profesional específica</li> </ul>                                                                                                    | s prestaciones de Sacyl.                                                       |                                                                                                   |
| <ul> <li>Formación en gestión sanitaria, investigación y docencia.</li> </ul>                                                                                                    |                                                                                |                                                                                                   |
| <ul> <li>Formación en lengua extranjera específicamente sanitaria.</li> <li>Formación en TIC a nivel medio y avanzado exclusivamente para administrativos y auxiliares administrativos</li> </ul>                                                                                                    |                                                                                |                                                                                                   |
|                                                                                                    |                                                                                | del programa de Formación Continuada de las Gerencias, de la Consejería de Sanidad o de la ECLAP. |
| Con las activid                                                                                                    |                                                                                |                                                                                                   |
|                                                                                                    |                                                                                |                                                                                                   |
|                                                                                                    |                                                                                |                                                                                                   |
| Asistancia a Sasianas Clínicas (nor sasión acraditada)                                                                                                    | 🗹 Añadir                                                                       |                                                                                                   |
| Asistencia a Sesiones Clínicas (por sesión acreditada)                                                                                                    | 🗹 Añadir                                                                       |                                                                                                   |
| Asistencia a Sesiones Clínicas (por sesión acreditada)                                                                                                    | Añadir                                                                         |                                                                                                   |
| Asistencia a Sesiones Clínicas (por sesión acreditada)<br>Nueva sesión X Eliminar S Modificar                                                                                                    | Añadir                                                                         |                                                                                                   |
| Asistencia a Sesiones Clínicas (por sesión acreditada)                                                                                                    | Añadir                                                                         |                                                                                                   |
| Asistencia a Sesiones Clínicas (por sesión acreditada)           Nueva sesión         X         Eliminar         Modificar           Cursos/Talleres/Seminarios                                                                                                    | Añadir                                                                         |                                                                                                   |
| Asistencia a Sesiones Clínicas (por sesión acreditada)           Nueva sesión         X         Fliminar         Modificar           Cursos/Talleres/Seminarios         Asistencia a jornadas, congresos, simposios (por actividad)                                                                                                    | Añadir                                                                         |                                                                                                   |
| Asistencia a Sesiones Clínicas (por sesión acreditada)<br>Nueva sesión X Eliminar Modificar<br>Cursos/Talleres/Seminarios<br>Asistencia a jornadas, congresos, simposios (por actividad)                                                                                                    | Añadir                                                                         |                                                                                                   |
| Asistencia a Sesiones Clínicas (por sesión acreditada)<br>Nueva sesión X Fliminar Modificar<br>Cursos/Talleres/Seminarios<br>Asistencia a jornadas, congresos, simposios (por actividad)<br>Estancias de Formación en Centros y Servicios Acreditados Docentes                                                                                                    | Añadir                                                                         |                                                                                                   |
| Asistencia a Sesiones Clínicas (por sesión acreditada)          Nueva sesión       X       Fliminar       Modificar         Cursos/Talleres/Seminarios       Asistencia a jornadas, congresos, simposios (por actividad)         Estancias de Formación en Centros y Servicios Acreditados Docentes                                                                                                    | Añadir                                                                         |                                                                                                   |
| Asistencia a Sesiones Clínicas (por sesión acreditada)<br>Nueva sesión X Eliminar Modificar<br>Cursos/Talleres/Seminarios<br>Asistencia a jornadas, congresos, simposios (por actividad)<br>Estancias de Formación en Centros y Servicios Acreditados Docentes<br>Posesión de Especialidad (cuando no es requisito para ocupar el puesto)                                                                                                    | Añadir<br>Añadir<br>Añadir<br>Añadir<br>Añadir<br>Añadir                       |                                                                                                   |
| Asistencia a Sesiones Clínicas (por sesión acreditada)<br>Nueva sesión X Eliminar Modificar<br>Cursos/Talleres/Seminarios<br>Asistencia a jornadas, congresos, simposios (por actividad)<br>Estancias de Formación en Centros y Servicios Acreditados Docentes<br>Posesión de Especialidad (cuando no es requisito para ocupar el puesto)<br>Experto postgrado / Máster postgrado en Ciencias de la Salud / Título especialista                                                                                                    | Añadir  Añadir  Añadir  Añadir  Añadir  Añadir  Añadir  Añadir                 |                                                                                                   |
| Asistencia a Sesiones Clínicas (por sesión acreditada)<br>Nueva sesión X Eliminar Modificar<br>Cursos/Talleres/Seminarios<br>Asistencia a jornadas, congresos, simposios (por actividad)<br>Estancias de Formación en Centros y Servicios Acreditados Docentes<br>Posesión de Especialidad (cuando no es requisito para ocupar el puesto)<br>Experto postgrado / Máster postgrado en Ciencias de la Salud / Título especialista<br>universitario                                                                                                    | Añadir  Añadir  Añadir  Añadir  Añadir  Añadir  Añadir  Añadir  Añadir  Añadir |                                                                                                   |

Imagen 9: Mérito Curricular creado

En esta pantalla de Méritos Curriculares, los méritos dados de alta tienen a su derecha unos enlaces:

- **Modificar**: se muestra el formulario correspondiente a ese mérito curricular, con los datos que tuviera cumplimentados previamente, de forma que es posible modificar dichos datos.
- Eliminar: Se muestra una pantalla con un aviso de confirmación mediante el cual se pregunta si realmente se desea eliminar ese mérito curricular.

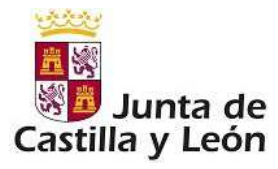

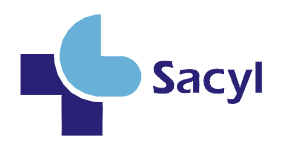

| BAJA DE MÉR                                                  | ITO CURRICULAR                 |                       |
|--------------------------------------------------------------|--------------------------------|-----------------------|
|                                                              | Asistencia a Sesiones Clínicas | (por sesión acreditad |
| ¿Está seguro de que desea dar de baja el mérito Nueva sesión | n ?                            |                       |
|                                                              |                                | 🛷 SI 🔞 NO             |

Imagen 10: Baja de Mérito Curricular

Además existe un apartado dentro de la fase de Méritos Curriculares en la que se indica información, entre otra la del periodo en el que termina la evaluación de méritos:

Los méritos registrados en esta evaluación no serán reutilizables en evaluaciones posteriores.

Se tomará como fecha de referencia para el cómputo de los méritos el 31 de diciembre de 2011. Por lo que los méritos **posteriores** a esta fecha **no se valorarán.** 

Los interesados dispondrán de un **plazo de veinte días naturales**, contados desde el día siguiente al de la publicación de la resolución por la que se acuerda el inicio de la fase de autoevaluación de méritos curriculares correspondiente a la convocatoria.

Imagen 11: Información

Cuando el usuario haya terminado de añadir todos los méritos podrá imprimir su currículo y posteriormente pinchando en finalizar, dará por concluida la Fase II. Grabándose los datos introducidos en la aplicación.

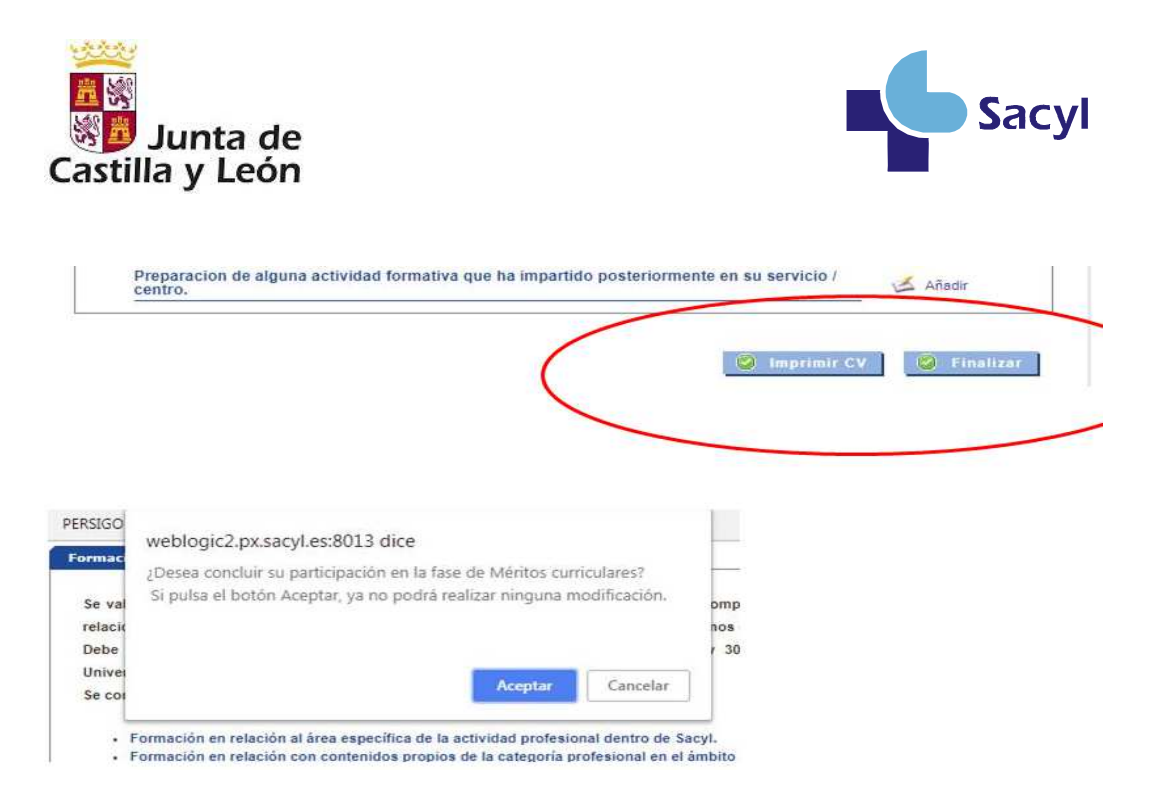

Imagen 12: fin de la fase de Méritos curriculares

<u>Una vez terminada la autoevaluación de méritos curriculares el CEIS valorará</u> <u>estos méritos pudiendo corroborar, eliminar o añadir créditos, pudiendo, en</u> <u>cualquier caso, solicitar aclaraciones.</u>

# 1.3 Renunciar a Carrera Profesional

Se accede a esta funcionalidad a través del menú: "Renunciar Carrera Profesional"  $\rightarrow$  "Renunciar".

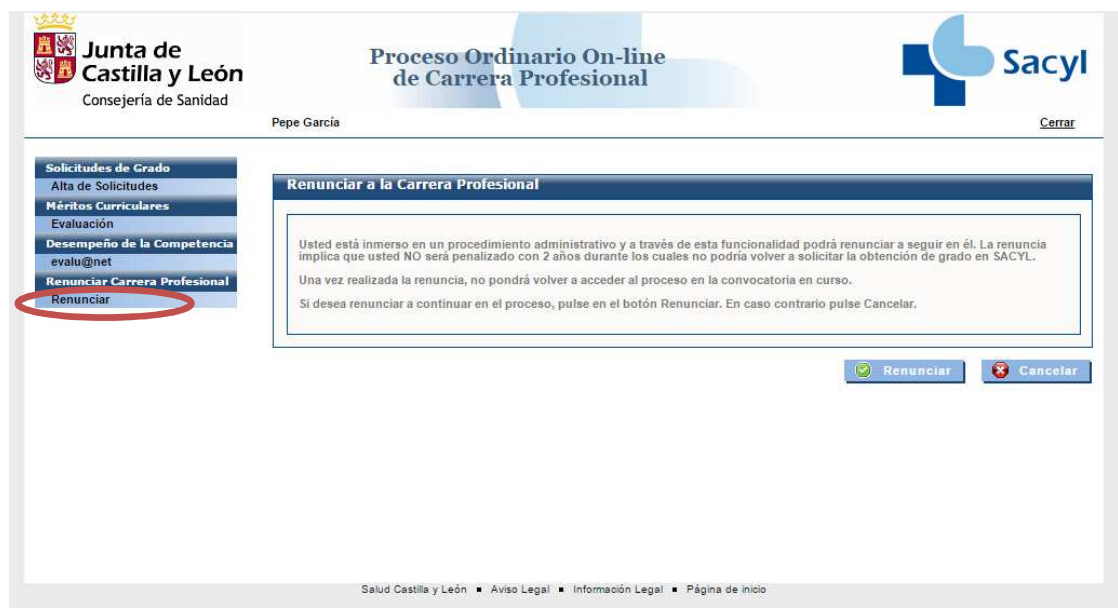

Imagen 12: Renunciar Carrera Profesional

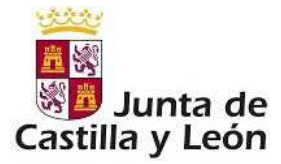

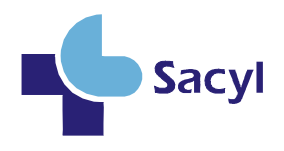

En esta pantalla se muestra un aviso mediante el cual se indica que el usuario puede renunciar a la Carrera Profesional.

Cuando se pulsa el botón de "Renunciar" se visualiza el siguiente aviso:

| Micro | Microsoft Internet Explorer 🛛 🛛 🗙                                                                                                    |  |  |  |
|-------|----------------------------------------------------------------------------------------------------|--|--|--|
| ?     | Si renuncia a continuar en el proceso, no podrá volver a el en la convocatoria en curso. Pulse Aceptar si desea Renunciar, Cancelar en caso de No<br>Renunciar. |  |  |  |
|       | Cancelar Cancelar                                                                                                    |  |  |  |

Imagen 13: Información sobre la renuncia

Si se acepta la renuncia, se mostrará la pantalla informativa de Operación realizada correctamente tras pulsar el botón de Renunciar.

| Operación Correcta                          |  |  |
|---------------------------------------------|--|--|
| La operación se ha realizado correctamente. |  |  |
|                                             |  |  |
| Volver                                      |  |  |

Imagen 14: Operación realizada correctamente

# 2. Desempeño de la competencia

### 2.1 Acceso

Una vez que como profesional es evaluado positivamente en la fase de Méritos Curriculares, debe proceder a evaluar el área del desempeño de la competencia mediante el menú: *Desempeño de la Competencia* $\rightarrow$  *evalu@net*.

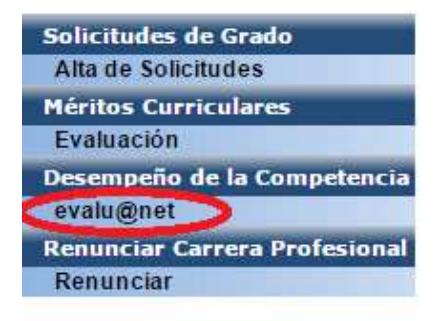

Imagen 15: Desempeño de la Competencia: evalu@net

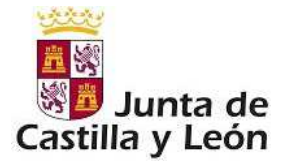

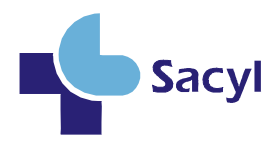

Si es la primera vez que accede a esta fase se muestra el detalle de su historial, donde debe seleccionar la actividad que está realizando actualmente. Esta actividad dependerá de la categoría/especialidad que tenga:

| AL DE CARRERA PROFESIONAL                                     |
|---------------------------------------------------------------|
|                                                               |
| DCP2A                                                         |
| ue va a ser evaluado son correctos.                           |
|                                                               |
| ividad y pulse el botón Continuar.                            |
|                                                               |
| ra utilizarlo durante todo el proceso.                        |
| evidencias en su Punto de Gestión Periférica.                 |
|                                                               |
|                                                               |
| Nombre: NOMBRE 2                                              |
| Sexo: Mujer                                                   |
| Teléfono 2: 90000000                                          |
|                                                               |
|                                                               |
| Código Postal: 05003                                          |
|                                                               |
| fesional                                                      |
|                                                               |
|                                                               |
| opta: General                                                 |
|                                                               |
|                                                               |
| untaria                                                       |
|                                                               |
|                                                               |
|                                                               |
|                                                               |
| Salud                                                         |
|                                                               |
|                                                               |
| ional por la que se accede: Nº Años: O Nº Meses: O Nº Días: O |
|                                                               |
| dad en:                                                       |
|                                                               |
|                                                               |

Imagen 16: Historial del profesional

Una vez seleccionada la actividad, se mostrará la pantalla de protección de datos, donde hay que seleccionar obligatoriamente el check para poder continuar el proceso.

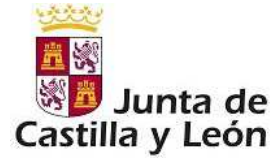

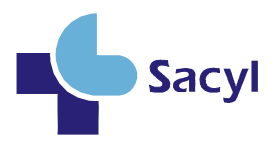

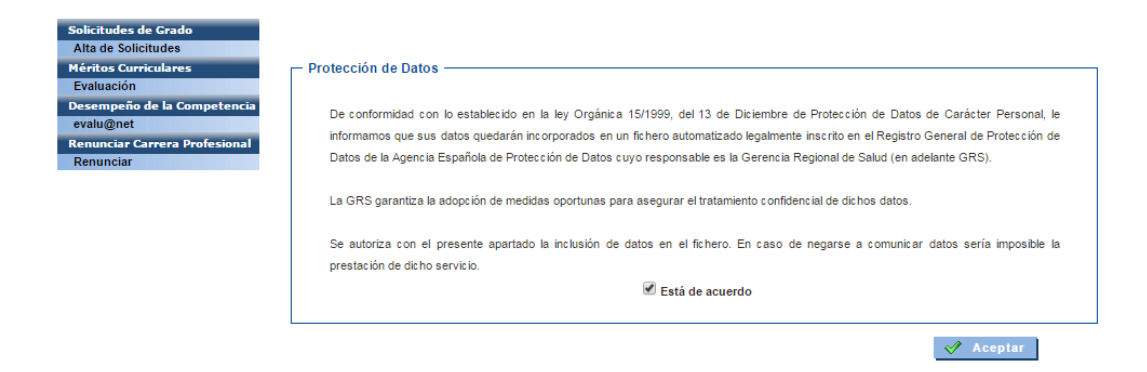

Imagen 17: Protección de datos

Seguidamente a la aceptación aparece esta pantalla informativa:

| Junta de<br>Castilla y León<br>Consejería de Sanidad                          | Proceso Ordinario On-line<br>de Carrera Profesional Sacy                                                                                                    |
|-------------------------------------------------------------------------------|----------------------------------------------------------------------------------------------------|
|                                                                               | Eva Vaquerizo Carpizo <u>Manual de Usuario</u> <u>Cerrar</u>                                                                                                    |
| Desempeño de la Competencia<br>Información<br>Áreas de Evaluación<br>Glosario | Álerta Areas Evaluación                                                                                                    |
|                                                                               | Aunque en los itinerarios se repite que usted incluya las evidencias en sobre para entregar en los PGP, el procedimiento ha<br>cambiado y en este proceso de auto-evaluación, usted irá recopilando diferentes evidencias que finalmente deberá escanear y<br>subir a la aplicación. El escaneado se hará teniendo en cuenta lo siguiente:                                      |
|                                                                               | * Se escanearán todas las evidencias en un único documento en formato PDF                                                                                                    |
|                                                                               | * El tamaño máximo del documento no podrá ser superior a los 10 MB.                                                                                                    |
|                                                                               | La subida de este documento escaneado se hará a través del botón 'Adjuntar Fichero Evidencias' que aparece en la pantalla inicial<br>de las Áreas de Evaluación                                                                                                    |
|                                                                               | En todos aquellos supuestos en los que no se pueda cumplimentar una prueba por imposibilidad material de aportar la<br>documentación requerida (historias clínicas, protocolos, evidencias de conformidad de compañeros, superiores o pacientes, etc.), dicha<br>prueba o evidencia deberá sustituirse por un INFORME MOTIVADO del profesional, justificando su imposibilidad.  |
|                                                                               | Igualmente, en aquellos casos en que las pruebas a cumplimentar en cada área de evaluación no se ajusten al perfil del puesto<br>de trabajo desempeñado en el periodo de referencia (año 2010), podrán sustituirse por otras que sí se adapten a las funciones<br>realizadas. En este caso, se deberá presentar un INFORME MOTIVADO del profesional, justificando dicho cambio. |
|                                                                               | A tal efecto, y de modo orientativo, en el Portal de Salud de la Junta de Castilla y León se pueden encontrar los modelos de dichos<br>informes.                                                                                                    |
|                                                                               | Aceptar                                                                                                    |

Imagen 18: Alerta Áreas de Evaluación

Cuando se acepta, se muestra un nuevo menú y una pantalla con información del itinerario elegido por el usuario. Se muestran las áreas de evaluación, con una breve descripción de cada una de ellas y mostrando los puntos evaluables y los créditos que se adjudicarán por cada evaluación.

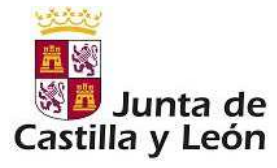

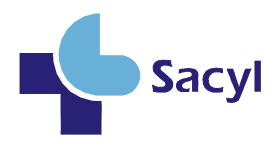

Por ejemplo para un profesional Enfermero / áreas de hospitalización la página de Información sería:

|                                                                                                    | lización                                                                                                    | EPR0031                                                                                                    |
|----------------------------------------------------------------------------------------------------|----------------------------------------------------------------------------------------------------|----------------------------------------------------------------------------------------------------|
| INTRODUCCIÓ                                                                                                    | 4                                                                                                    |                                                                                                    |
| En esta introdu<br>con el objeto d<br>pueda realizarl                                                                                                    | cción usted conocerá el procedimiento de Evaluación de sus competencias profesionale<br>le reconocimiento de Grado solicitado. Este sistema de evaluación está diseñado para qu<br>o de forma sencilla, siguiendo las pautas que se indican. TIENE UN PLAZO DE 30 DÁS NJ                                                                                                    | es asistenciales<br>ue usted mismo<br>ATURALES para                                                                                                    |
| realizarlo.<br>La evaluación<br>apoyado en ev                                                                                                    | de las competencias profesionales asistenciales está diseñada como un sistema de AUT<br>Idencias documentales y evidencias de conformidad, que van a demostrar el nivel d                                                                                                    | OEVALUACIÓN<br>e competencia                                                                                                    |
| usted ha solici                                                                                                    | ro del marco de la Carrera Profesional de la Consejeria de Sanidad de la Junta de Castill<br>ado d <u>e forma voluntaria</u> el acceso al Grado I de Carrera Profesional; en este momento y                                                                                                    | a y Leon.<br>/a a proceder a                                                                                                    |
| realizar la ev<br>continuación se                                                                                                    | aluación del desempeño de sus competencias. Para ello deberá seguir el procedi<br>9 indica.                                                                                                    | imiento que a                                                                                                    |
| <u>1. Procedimie</u><br>Deberá cu                                                                                                    | nto de Evaluación<br>mplimentar los diferentes modelos de formularios/informes, además de                                                                                                    | aportar las                                                                                                    |
| certificacion<br>El procedim<br>relacionadas<br>su evaluaci                                                                                                    | nes/evidencias documentales que se le soliciten.<br>iento para la evaluación se estructura en <u>TRES ÁREAS</u> . Cada área evalúa unas Bu<br>s con el desempeño profesional. Se ha diseñado cada una de ellas de tal forma que puec<br>án al ritmo y en el orden que usted mismo decida. (Recuerde que tiene <u>20 días</u>                                                                                                    | ienas Prácticas<br>da ir realizando<br><u>naturales</u> para                                                                                                    |
| No olvide pu<br>partir de ese                                                                                                    | ilsar el botón de ACEPTAR cuando se le indique para dar por finalizada cada parte de la<br>momento no será posible hacer ya modificaciones.                                                                                                    | a evaluación, a                                                                                                    |
| Para finaliza                                                                                                    | r el proceso de evaluación, pulse el botón (siempre disponible) FIN DEL PROCESO.                                                                                                    |                                                                                                    |
| El proceo<br>sino un s<br>acuerdo<br>y León.                                                                                                    | Jimiento de evaluación del desempeño de la competencia no es un examen de conocimie<br>stema que permite conocer personalmente el grado de desarrollo profesional conseguida<br>con el modelo de Carrera Profesional de la Consejería de Sanidad - SACYL de la Junta de                                                                                                    | entos,<br>o de<br>• Castilla                                                                                                    |
| 2. Áreas de Ev                                                                                                    | valuación                                                                                                    |                                                                                                    |
| El procedim<br>en el área a                                                                                                    | iento de autoevaluación se basa en las competencias de su <u>perfil profesional</u> y de su <u>pus</u><br>sistencial.                                                                                                    | esto de trabajo                                                                                                    |
| A continuac<br>autoevaluac                                                                                                    | ión lea con detenimiento las áreas de evaluación para así preparar y efectuar pos<br>ión.                                                                                                    | teriormente su                                                                                                    |
| 2.1. Área P                                                                                                    | rimera (A.P.)                                                                                                    | ol trabaia                                                                                                    |
| Consiste<br>equipo, c<br>conformi/                                                                                                    | en un <u>auxuensuss de su puesto de trabajo</u> , así como de la <u>relación interprofesional</u> y<br>lando respuestas estructuradas al protocolo establecido y aportando evidencias docu<br>dad que ayuden a conocer el nível de competencia.                                                                                                    | r et <u>trabajo en</u><br>imentales y de                                                                                                    |
| Consta de                                                                                                    | tres pruebas de Buena Práctica. Cada una tiene asignados unos créditos sumatorios. Son                                                                                                    |                                                                                                    |
| Memo                                                                                                    | ria de su puesto de trabajo, con evidencia de conformidad.<br>a de servicios del perfil profesional, con evidencia de conformidad.                                                                                                    |                                                                                                    |
| (•) Formu                                                                                                    | ilario de evaluación del trabajo en equipo, relación interprofesional y objetivos comunes                                                                                                    | s.                                                                                                    |
| 2.2. Área S                                                                                                    | egunda (A.S.)                                                                                                    |                                                                                                    |
| Consiste evidencia                                                                                                    | en una evaluación del desempeño profesional de enfermería durante la prestación de c<br>s documentales son los registros efectuados.                                                                                                    | uidados, cuyas                                                                                                    |
| Consta de                                                                                                    | cuatro pruebas de Buena Práctica. Cada una tiene asignados unos créditos sumatorios. S                                                                                                    | Son:                                                                                                    |
| Autoe     Autoe                                                                                                    | valuación de registro-atención para valoración de enfermenta.<br>valuación de registro-atención del plan de cuidados realizado.                                                                                                    |                                                                                                    |
| M Autoe                                                                                                    | valuación de registro-atención realizada para gráfica/observación de enfermería: admin                                                                                                    | nistración                                                                                                    |
| de tra                                                                                                    | tamiento/control de pruebas.<br>De estructurado de casos de cuidados de enfermería realizados para ulceras por presión/r                                                                                                    | rieseo de                                                                                                    |
| lesion                                                                                                    | es/manejo nutricional y sueño.                                                                                                    |                                                                                                    |
| 2.3. Área T                                                                                                    | ercera (A.T.)                                                                                                    |                                                                                                    |
| Consiste o<br>prestació<br>de Practi                                                                                                    | en que usted pueda descubrir y aportar a su carrera profesional el grado de desarrollo co<br>n de cuidados, dando rigor científico a ello a través de la utilización de protocolos de cu<br>ca que recopen el conocimiento científico actual. Además se valora la relación enferme                                                                                                    | onseguido en la<br>uidados o Guías<br>ero/a-paciente.                                                                                                    |
| Consta de                                                                                                    | cinco pruebas de Buena Práctica. Cada una tiene asignados unos créditos sumatorios. So                                                                                                    | on:                                                                                                    |
|                                                                                                    |                                                                                                    |                                                                                                    |
| <ul> <li>Anális</li> </ul>                                                                                                    | is de las Guías de Cuidados/Protocolos utilizados.                                                                                                    | _                                                                                                    |
| ⊯ Anàli:<br>⊯ Autoe<br>Tecno                                                                                                    | Is de las Guías de Cuídados/Protocolos utilizados.<br>valuación de protocolos de cuídados según A.E.E.T.S. (Agencia Europea de Evaluación de<br>logías Sanitarias).                                                                                                    | e                                                                                                    |
| <ul> <li>Anális</li> <li>Autoe</li> <li>Tecno</li> <li>N Formu</li> </ul>                                                                                                    | Is de las Guidas de Cuidados/Protocolos utilizados.<br>valuación de protocolos de cuidados según A.E.E.T.S. (Agencia Europea de Evaluación de<br>logias Santarias).<br>Jarão de Buenas Prácticas y Prevención de Riesgos Laborales, con evidencia de conformi<br>de Riesgos Laborales, con evidencia de conformi<br>de Riesgos Laborales, con evidencia de conformi<br>de Riesgos Laborales, con evidencia de conformi<br>de Riesgos Laborales, con evidencia de conformi<br>de Riesgos Laborales, con evidencia de conformi<br>de Riesgos Laborales, con evidencia de conformi<br>de Riesgos Laborales, con evidencia de conformi<br>de Riesgos Laborales, con evidencia de Conformi<br>de Riesgos Laborales, con evidencia de Conformi<br>de Riesgos Laborales, con evidencia de Riesgos Laborales, con evidencia de Conformi<br>de Riesgos Riesgos Riesgos Riesgos Riesgos Riesgos Riesgos Riesgos Riesgos Riesgos Riesgos Riesgos Riesgos Riesgos Riesgos Riesgos Riesgos Riesgos Riesgos Riesgos Riesgos Riesgos Riesgos Riesgos Riesgos Riesgos Riesgos Riesgos Riesgos Riesgos Riesgos Riesgos Riesgos Riesgos                                                      | e<br>idad.                                                                                                    |
| (H) Anális<br>(H) Autoe<br>Tecno<br>(H) Formu<br>(H) Valora<br>(H) Formu                                                                                                    | Is de las Cuidas de Cuidados/Protocolos utilizados.<br>valuación de protocolos de cuidados según A.E.E.T.S. (Agencia Europea de Evaluación de<br>logias Santinis)<br>larlo de Buenas Prácticas y Prevención de Riegos Laborales, con evidencia de conformi<br>ución/opinión del usuario sobre la atención de enfermenta en hospitalización<br>larlo de evaluación competencia lesportírico del desempeño, con evidencia de conformi                                                                                                    | e<br>idad.<br>idad.                                                                                                    |
| (*) Anālis<br>(*) Autoe<br>Tecno<br>(*) Formu<br>(*) Valora<br>(*) Formu<br><u>3. Resumen</u> : /                                                                                                    | Is de las duras de Culdados/Protocolos utilizados.<br>valuación de prococolos de culdados según A.E.E.T.S. (Agencia Europea de Evaluación de<br>logías Santarias).<br>ladro de Buenas Prácticas y Prevención de Riegos Laborales, con evidencia de conformil<br>ución/opinión del usuario sobre La atención de enfermería en hospitalización.<br>ladro de valuación competencial específico del desempeño, con evidencia de conformil<br>reas de Evaluación y Asignación de Créditos                                                                                                    | e<br>idad.<br>idad.                                                                                                    |
| (*) Anális<br>(*) Autoe<br>Tecno<br>(*) Formu<br>(*) Valora<br>(*) Formu<br><u>3. Resumen: /</u><br>Le recordamos                                                                                                    | Is de las duras de culdados/Protocolos utilizados.<br>valuación de protocolos de culdados según A.E.E.T.S. (Agencia Europea de Evaluación de<br>logías Santarias).<br>Jario de Buenas Prácticas y Prevención de Riesgos Laborales, con evidencia de conformil<br>ciclon/opinión del usuario sobre la atención de enformeria en hospitalización.<br>Jario de evaluación competencial específico del desempeño, con evidencia de conformil<br>rivesa de Evaluación y Astignación de er Créditos<br>que los créditos mínimos necesarios a conseguir en el área astencial son:                                                                                                    | e<br>idad.<br>idad.                                                                                                    |
| <ul> <li>Malii</li> <li>Autoe</li> <li>Tecno</li> <li>Formu</li> <li>Valora</li> <li>Resument A</li> <li>Le recordamos</li> </ul>                                                                                                    | Is de las duras de culdados/Protocolos utilizados.<br>valuación de protocolos de culdados según A.E.E.T.S. (Agencia Europea de Evaluación de<br>togtas Santarias).<br>Jarló de Buenas Prácticas y Prevención de Riesgos Laborales, con evidencia de conformil<br>ciclon/opinión del usuario sobre la atención de enfermenta em hospitalización.<br>Jarlo de evaluación competencial específico del desempeño, con evidencia de conformil<br>resea de Evaluación y Astignación de Créditos<br>que los créditos mínimos necesarios a conseguir en el área asistencial son:<br>GIADOD I<br>45.0                                                                                                    | e<br>idad.<br>dad.                                                                                                    |
| Analis     Analis     Autoe     Tecne     Formu     Valora     Valora     N Formu     Aresument A     Le recordamos     El número r     buenas práci                                                                                                    | is de las duras de culdados/Protocolos utilizados.<br>valuación de prococolos de culdados según A.E.E.T.S. (Agencia Europea de Evaluación de<br>logías Santarias).<br>ladro de Buenas Prácticas y Prevención de Riesgos Laborales, con evidencia de conformil<br>inción/opinión del usuario sobre la atención de enfermería en hospitalización.<br>latro de evaluación compatencial específico del desempeño, con evidencia de conformil<br>incesa de Evaluación y Astignación de Créditos<br>que los créditos mínimos necesarios a conseguir en el área asistencial son:<br>CIADO 1<br>45.0<br>de créditos que podrá asignarse por cada área de evaluación en relación a<br>lacismo de créditos que podrá asignarse por cada área de evaluación en relación a<br>lacion de créditos que podrá asignarse por cada área de evaluación en relación a                                                                                                    | e<br>idad.<br>dad.<br>las pruebas de                                                                                                    |
| Análi:     M Autos     Tecn     Tecn     Valor:     Valor:     Valor:     Valor:     Le recordamos      El número r buenas prác     AREA                                                                                                    | Is de las duras de culdados/Protocolos utilizados. Valuación de prococios de culdados según A.E.E.T.S. (Agencia Europea de Evaluación de todos as antarias). Jadró de Buenas Prácticas y Prevención de Riesgos Laborales, con evidencia de conformil ciclor/opinión del usuario sobre la atención de enfermenta em hospitalización. Jadró de Buenas Prácticas y Engencia de Créditos que los créditos mínimos necesarios a conseguir en el área asistencial son: <u>GRADO 1 45.0</u> Asimo de créditos que podrà asignarse por cada área de evaluación en relación a dicas es el siguiente: <u>EVALUACIÓN/DRUEDAS DE BUENA PRÁCTICA</u>                                                                                                    | e<br>idad.<br>dad.<br>las pruebas de<br><b>CREDITOS</b>                                                                                                    |
| M Andite     M Autoe     Tecnc     M Form     Valors     M Form     Arecordamos     El número r     buenas prác     ÁREA     ÁREA                                                                                                    | Is de las Guilas de Culdados/Protocolos utilizados. Valuación de protocolos de culdados según A.E.E.T.S. (Agencia Europea de Evaluación de togtas Santarrias). Iario de Buenas Prácticas y Prevención de Riesgos Laborales, con evidencia de conformi cicón/opinión del usuario sobre la atención de enfemmeria en hospitalización. Iario de evaluación competencial específico del desempeño, con evidencia de conformi reas de Evaluación y Asignación de Créditos que los créditos mínimos necesarios a conseguí en el área asistencial son: GRADO I 45.0 EVALUACIÓN/PRUERAS DE RUENA PRÁCTICA A.P.01 - Memoria de su puesto de trabajo, con evidencia de conformidad A.P.02 - Cartera de servicias del perifi profesional, con evidencia de conformidad                                                                                                    | e<br>idad.<br>las pruebas de<br><u>CREDITOS</u><br><u>3.0</u><br>4.0                                                                                                    |
| M Andite     M Autoe     Tecnt     Form     Valors     Form     Valors     El número r     buenas prác     ÁREA     PRIMERA                                                                                                    | Is de las Guías de Cuídados/Protocolos utilizados.<br>valuación de prococios de cuídados según A.E.E.T.S. (Agencia Europea de Evaluación de<br>logias Santarias).<br>Harlo de Buenas Prácticas y Prevención de Riesgos Laborates, con evidencia de conformit<br>ición / opision del usuario sobre la atención de enfermería en hopitalización.<br>Jarlo de evaluación y Asignación de Créditos<br>que los créditos mínimos necesarios a conseguír en el área asistencial son:<br><u>GRADO 1</u><br>des créditos mínimos necesarios a conseguír en el área asistencial son:<br><u>GRADO 1</u><br>Asignación de residitos que podrá asignarse por cada area de evaluación en relación a<br>ticas es é siguiente:<br><u>DEVALUE/CONDENISANS DE UNIDA DEVALUES de Conformitad</u><br>A.P.201 - Memoria de so puesto de trabajo, con evidencia de conformitad<br>A.P.202 - Formadario de evaluación de trabajo, con evidencia de conformitad<br>A.P.202 - Formadario de evaluación de trabajo, con evidencia de conformitad<br>A.P.202 - Formadario de evaluación de trabajo en explor, enhación Interprofesional y<br>Doby compres                                                                                                    | e<br>idad.<br>dad.<br>las pruebas de<br><u>GREDITOS</u><br><u>3.0</u><br><u>4.0</u>                                                                                                    |
| M Andite     M Andite     Tecne     M Formi     Valor.     Formi     Tecne     Formi     Valor.     Formi     Tecordamos     El número r     buenas prác     AREA     AREA     PRIMERA                                                                                                    | is de las Guías de Cuídados/Protocolos utilizados.<br>valuación de prococios de cuídados según A.E.E.T.S. (Agencia Europea de Evaluación de<br>logias Santarías).<br>ladro de Buenas Prácticas y Prevención de Riegos Laborales, con evidencia de conformi<br>inciún opinión del usuario sobre la atención de enfermenta en hospitalización.<br>ladro de valuación compatencial específico del desempeño, con evidencia de conformi<br>incesa de Evaluación y Asignación de Créditos<br>que los créditos mínimos mecesarios a conseguir en el área asistencial son:<br><u>GRADO 1</u><br>Asigna de créditos que podrá asignarse por cada area de evaluación en relación a<br>ticas es el siguiente:<br><u>EVALUACIÓN/PREURAS DE IUENA PrácticoA</u><br>A.P.O 1: Memoria de su puesto de trabajo, con evidencia de conformidad<br>A.P.O 2: Cartera de servicios del partili profesional, con evidencia de conformidad<br>A.P.O 3: Cartera de servicios del partili profesional, con evidencia de conformidad<br>A.P.O 3: Formania de esu puesto de trabajo, con evidencia de conformidad<br>A.P.O 3: Formania de esu puesto de trabajo, en equipo, relación interprofesional y<br>A.S.6 1: promunes de la puesta de trabajo ese equipo, relación para valoración de                                                                                                    | e<br>Idad.<br>dad.<br>CRÉDITOS<br>3.0<br>4.0<br>4.0<br>6.0                                                                                                    |
| M Anält:     M Antoe     Tecnc     M Form:     Valor.     Form:     Z. Resument: // Le recordamos     El número r     buenas prác     AREA     AREA     AREA     AREA     AREA     AREA                                                                                                    | is de las Guías de Cuídados/Protocolos utilizados.<br>valuación de prococolos de cuídados según A.E.E.T.S. (Agencia Europea de Evaluación de<br>logías Santarias).<br>ladro de Buenas Prácticas y Prevención de Riesgo Laboralas, con evidencia de conformi<br>ución/opinión del usuario sobre la atención de enfermería en hospitalización.<br>ladro de valuación competencial específico del desempeño, con evidencia de conformi<br>trese de Evaluación y Asignación de Créditos<br>que los créditos que podrá asignarse por cada área de evaluación en relación a<br>ladra de eviduación en relación de Créditos<br>en el siguiento:<br><b>GIADO I</b><br><b>Ab.DO I</b><br><b>EVALUACIÓN/PRUEBAS DE BUENARICICA</b><br>A.P.O1 - Memoria de su puesto De Elabora, con evidencia de conformidad<br>A.P.O2 - Cartera de servicios del partifi profesional, con evidencia de conformidad<br>A.P.O3 - Formulario de evaluación del trabajo en equípo, relación interprofesional y<br>A.S.O1 - Formulario de autoevaluación de registro-atención del pian de cuídados<br>A.S.O2 - Formulario de autoevaluación de registro-atención del pian de cuídados                                                                                                    | e<br>idad.<br>dad.<br>cRÉDITOS<br>3.0<br>4.0<br>6.0<br>6.0                                                                                                    |
| M Andite     Matter     Matter     Matt | is de las Guias de Culdados/Protocolos utilizados.<br>valuación de prococolos de culdados según A.E.E.T.S. (Agencia Europea de Evaluación de<br>logias Santarias).<br>Ladro de Buenas Prácticas y Prevención de Riesgos Laborales, con evidencia de conformi<br>reción/opinión del usuario sobre La atención de enfermería en hospitalización.<br>Lafro de evaluación compatencial específico del desempeño, con evidencia de conformi<br>resea de Evaluación y Asignación de Créditos<br>que los créditos mínimos necesarios a conseguir en el área adsitencial son:<br>CIADO 1<br>45.0<br>45.0<br>A.P.O 1 - Kennota de su puedra asignarse por cada área de evaluación en relación a<br>class e el siguiento:<br>EVALUACIÓN/DRUENAS DE BUENARCICA<br>A.P.O 1 - Kennota de su puedra hasignarse De ruenviáncia de conformidad<br>A.P.O 2. Cartera de servicios del perfil profesional, con evidencia de conformidad<br>A.P.O 2. Cartera de servicios del perfil profesional, con evidencia de conformidad<br>A.P.O 3. Formania de au aubevaluación de registro-atención del pian de cuidados<br>A.S.O 1. Formulario de autoevaluación de registro-atención del pian de cuidados<br>A.S.O 1. Formulario de autoevaluación de registro-atención del pian de cuidados<br>A.S.O 1. Formulario de autoevaluación de registro-atención del pian de cuidados<br>A.S.O 1. Formulario de autoevaluación de registro-atención del pian de cuidados<br>A.S.O 1. Formulario de autoevaluación de registro-atención del pian de cuidados<br>A.S.O 1. Formulario de autoevaluación de registro-atención del pian de cuidados<br>A.S.O 1. Formulario de autoevaluación de registro-atención del pian de cuidados<br>A.S.O 1. Formulario de autoevaluación de registro-atención del pian de cuidados<br>A.S.O 1. Formulario de autoevaluación de registro-atención del pian de cuidados<br>A.S.O 1. Formulario de autoevaluación de registro-atención del pian de cuidados<br>A.S.O 1. Formulario de autoevaluación de registro-atención del pian de cuidados<br>A.S.O 1. Formulario de autoevaluación de registro-atención del pian de cuidados<br>A.S.O 1. Formulario de autoevaluación de registro-ate                                                                                                | e<br>idad.<br>dad.<br>cRÉDITOS<br>3.0<br>4.0<br>6.0<br>6.0<br>6.0                                                                                                    |
| M Anális     M Anális     M Anális     M Anális     M Anális     M Anális     M Faren     M Yalor     M Yalor     M Form     M Yalor     El número r     El número r     MEA     ÁREA     ŚEGUNDA                                                                                                    | is de las durais de culdados/Protocolos utilizados. valuación de prococolos de culdados según A.E.E.T.S. (Agencia Europea de Evaluación de topias Santarias). ladró de Buenas Prácticas y Prevención de Riesgos Laborales, con evidencia de conformi cicolnorpinión dei usuario sobre la atención de enfermería en hospitalización. ladró de Buenas Prácticas y Prevención de enfermería en hospitalización. ladró de Buenas Prácticas y Devención de enfermería en hospitalización. ladró de Buenas Prácticas y Prevención de enfermería en hospitalización. ladró de Buenas Prácticas y Devención de desempeño, con evidencia de conformi ladro de Buenas Prácticas y Astignación de Créditos que los créditos mínimos necesarios a conseguir en el área adstencial son: CIADOD 1 45.0 A.P.O1 - Memoria de apositó de trabajo, con evidencia de conformidad A.P.O2 - Cartera de santación del printi profesional, con evidencia de conformidad A.P.O3 - Formulario de autoevaluación de registro-atención para valoración de enfermería A.S.O3 - Evaluación de registro-atención de plan de cuidados A.S.O3 - Evaluación de registro-atención realizado A.S.O4 - Informario de autoevaluación de registro-atención de plan de cuidados A.S.O4 - Informario de autoevaluación de registro-atención de plan de cuidados A.S.O4 - Informería administración de cargas de cuidados de enfermería realizado                                                                                                    | e<br>Idad.<br>dad.<br>CRÉDITOS<br>3.0<br>4.0<br>4.0<br>4.0<br>6.0<br>6.0<br>6.0<br>8.0                                                                                                    |
| H Andif     H Andif     H Autor     Andif     H Andif     H Andif     Horm     H Form     H Form     H Form     H Form     Le recordamos     EI nümero r     ARCA     ÁRCA     ÁRCA     ÁREA     SCOMOA                                                                                                    | Is de las Guías de Cuídados/Protocolos utilizados. valuación de prococios de cuídados eguía A.E.E.T.S. (Agencia Europea de Evaluación de togias Santarias). Hando de Buenas Prácticas y Prevención de Riesgos Laborates, con evidencia de conformita ción / opinion del usuario sobre la atención de enformería en hopitalización. Hando de Buenas Prácticas y Devención de Riesgos Laborates, con evidencia de conformita ción / opinion del usuario sobre la atención de enformería en hopitalización. Hando de Buenas Prácticas y Devención de Créditos que los créditos mínimos necesarios a conseguir en el área asistencial son: Control de valuación y Asignación de Créditos que los créditos que podrá asignarse por cada area de evaluación en relación a Conso el supuesto de trabajo, con evidencia de conformitad A.P.O1 - Memoría de su puesto de trabajo, con evidencia de conformitad A.P.O2 - Cartera de servicios del perifi prófesional, con evidencia de conformitad A.P.O3 - regundario de enaucevaluación de registro-atención heterprofesional y A.5.01 - Formulario de autoevaluación de registro-atención del plan de cuidados conformitad de autoevaluación de registro-atención del plan de cuidados con entremería A.S.02 - Formulario de autoevaluación de registro-atención del plan de cuidados caso de cuidados reguns gradica de regestro-atención del plan de cuidados caso de cuidados de regestro-atención del plan de cuidados caso de cuidados de regestro-atención del plan de cuidados caso de cuidados de regestro-atención del plan de cuidados caso de cuidados de regestro-atención de planegara cuiceras por presión/relego de textabalos en de grading gradica de autoevaluación de cuidados de superso de casos de cuidados de regestros casos de cuidados de processos de cuidados a processos cuiceras por presión/relego de textabande de conformitad A.5.04 - Informativa de acousciencia de casos de cuidados de enformeran realizados para ulceras por presión/relego de textabande de conformitads A.5.04 - Información de registro-atención de la de ferentera realizad                                                                                                    | e<br>dad.<br>dad.<br>tas pruebas de<br><u>CRÉDITOS</u><br><u>3.0</u><br><u>4.0</u><br><u>4.0</u><br><u>6.0</u><br><u>6.0</u><br><u>6.0</u><br><u>6.0</u><br><u>8.0</u><br><u>5.0</u>                           |
| N Anális     N Anális     N Anális     N Anális     N Anális     N Anális     N Form     N Form     N Form     Le recordamos     El mámero a     El mámero a     El mámero a     El mámero a     El mámero a     El mámero a     El mámero a                                                                                                    | is de las Guias de Culdados/Protocolos utilizados. valuación de prococolos de culdados gein A.E.E.T.S. (Agencia Europea de Evaluación de logias Santarias). Hardo de Buenas Prácticas y Prevención de Riegoci Laborales, con evidencia de conformi lación y prima prácticas y Devención de Riegoci Laborales, con evidencia de conformi lación y alignación de Créditos que los créditos mínimos mecesarios a conseguir en el área asistencial son: <u>GRADO 1</u> <u>GRADO 1</u> <u>GRADO 1</u> <u>GRADO 1</u> <u>GRADO 1</u> <u>GRADO 1</u> <u>Alignación de la culdados geinos de la culdados alignación de la culdados de la culdados alignación de la culdados de la culdados alignación de la culdados de la culdados <u>Alignación de la culdados de la culdados alignación de la culdados <u>GRADO 1</u> <u>Alignación de la culdados de la culdados <u>Alignación de la culdados alignación de la culdados <u>Alignación de la culdados <u>Alignación de la culdados alignación de la culdados <u>Alignación de la culdados <u>Alignación de la culdados alignación de la culdados <u>Alignación de la culdados <u>Alignación de la culdados alignación de la culdados alignación de la culdados <u>Alignación de la culdados alignación de la culdados alignación de la culdados <u>Alignación de la culdados alignación de la culdados alignación de la culdados <u>Alignación de la culdados alignación de la culdados alignación de la culdados alignación de la culdados <u>Alignación de la culdados alignación de la culdados alignación de la culdados alignación de la culdados <u>Alignación de la culdados alignación de la culdados alignación de la culdados alignación de la culdados <u>Alignación de la culdados alignación de la culdados alignación de la culdados alignación de la culdados <u>Alignación de la culdados alignación de la culdados alignación de la culdados alignación de la culdados <u>Alignación de la culdados alignación de la culdados alignación de la culdados alignación de la culdados <u>Alignación de la culdados alignación de la culdados alignación de la culdados alignación de la culdados alignación <u>Alignación de la culdados alignaci</u></u></u></u></u></u></u></u></u></u></u></u></u></u></u></u></u></u></u></u> | e<br>dad.<br>dad.<br>tas pruebas de<br><u>GRÉDITOS</u><br><u>3.0</u><br><u>4.0</u><br><u>4.0</u><br><u>6.0</u><br><u>6.0</u><br><u>6.0</u><br><u>6.0</u><br><u>6.0</u><br><u>5.0</u><br><u>5.0</u>             |
| H Andif     H Andif     H Andif     H Andif     H Andif     H Andif     H Andif     H Andif     H Form     H Form     H Form     H Form     Le recordamos     El número a     HEA     AREA     AREA     AREA     AREA     AREA     AREA     AREA     AREA                                                                                                    | is de las Guías de Cuídados/Protocolos utilizados.<br>valuación de prococolos de cuídados según A.E.E.T.S. (Agencia Europea de Evaluación de<br>logías Santarias).<br>ladro de Buenas Prácticas y Prevención de Riesgo Laboralles, con evidencia de conformi<br>tución/opinión del usuario sobre la atención de enfermería en hospitalización.<br>ladro de valuación compatemicial específico del desempeño, con evidencia de conformi<br>tución/opinión del usuario sobre la atención de enfermería en hospitalización.<br>ladro de valuación compatemicial específico del desempeño, con evidencia de conformi<br>tución/opinión del usuario sobre la atención de créditos<br>que los créditos mínimos necesarios a conseguir en el área asistencial son:<br><u> </u>                                                                                                    | e<br>ddad.<br>ddad.<br>3.0<br>4.0<br>4.0<br>6.0<br>6.0<br>6.0<br>6.0<br>6.0<br>6.0<br>5.0<br>5.0                                                                                                    |
| in Andif     in Andif     in Andif     in Andif     in Andif     in Andif     in Andif     in Andif     in Form     in Form     in Fo | is de las Guias de Culdados/Protocolos utilizados. Valuación de prococolos de culdados según A.E.E.T.S. (Agencia Europea de Evaluación de logias Santarias). Ladro de Buenas Prácticas y Prevención de Riesgos Laboralles, con evidencia de conformi Lación/opinión del usuario sobre La atención de enfermería en hospitalización. Ladro de Buenas Prácticas y Prevención de Riesgos Laboralles, con evidencia de conformi Ladro de Buenas Prácticas y Prevención de Riesgos Laboralles, con evidencia de conformi Ladro de Buenas Prácticas y Asignación de Créditos rese de Evaluación y Asignación de Créditos rese de Evaluación y Asignación de Créditos as el siguientos y Asignación de Créditos as el siguientos y Asignación de Créditos as el siguientos y Asignación de Créditos as el siguientos y Asignación de Créditos Asigno de créditos que podrà asignarse por cada área de evaluación en relación a Crábio 1  EVALUACIÓN/DRUERIAS DE BUENARCICIÓN A.P.0.1  A.P.0.2  Cartera de servicios del parfil profesional, con evidencia de conformidad A.P.0.3  Cartera de servicios del parfil profesional, con evidencia de conformidad A.P.0.4  A.P.0.4  A.P.0.4  Cartera de servicios del parfil profesional, con evidencia de cuidados  A.S.0.1  Formalario de autoevaluación de registro-atención del para grifica /deervación de  A.S.0.2  A.S.0.1  Formalario de autoevaluación de registro-atención del para grifica /deervación de  A.S.0.1  A.S.0.1  A.S.0.2  A.S.0.1  A.S.0.2  A.S.0.2  A.S.0.3  A.S.0.4  A.S.0.3  A.S.0.4  A.S.0.4  A.S.0.4  A.S.0.5  A.S.0.4  A.S.0.5  A.S.0.4  A.S.0.5  A.S.0.5  A.S.0.4  A.S.0.5  A.S.0.5  A.S.0.                                                                                                    | e<br>dad.<br>dad.<br>dad.<br>dad.<br>dad.<br>d.<br>d.<br>d.<br>d.<br>d.<br>d.<br>d.<br>d.<br>d.<br>d.<br>d.<br>d.<br>d                                                                                         |
| H Andif     H Andif     H Andif     H Andif     H Andif     H Andif     H Andif     H Form     H Form     H Form     H Form     Le recordance     El número r     Le recordance     AREA     ÁREA     ÁREA     KEGUNDA     ÁREA     TERCERA                                                                                                    | is de las Guias de Culdados/Protocolos utilizados.<br>valuación de processo de culdados según A.E.E.T.S. (Agencia Europea de Evaluación de<br>logias Santarias).<br>Lato de Buenas Prácticas y Prevención de Riesgo Laborales, con evidencia de conformi<br>tación/opinión del usuario sobre la atención de enfermeria en hospitalización.<br>Iario de evaluación competencial específico del desempeño, con evidencia de conformi<br>trase de Evaluación y Asignación de Créditos<br>resea de Evaluación y Asignación de Créditos<br>en el área adstructura y Asignación de Créditos<br>resea de Evaluación y Asignación de Créditos<br>de créditos mínimos necesarios a conseguir en el área adstencial son:<br><b>GRADO I</b><br><b>45</b> .00 - Contro de Créditos<br>se el siguentos y Asignación de Créditos<br>se el siguentos de su puedrá asignarse por cada área de evaluación en relación a<br>class es el siguentos de su puedrá asignarse por cada área de evaluación en relación a<br>class es el siguentos de su puedrá asignarse por cada área de evaluación en relación a<br>class es el siguentos de su puedra basignarse por cada área de evaluación en relación a<br>class es el siguentario de evaluación de trabajo, con evidencia de conformidad<br>A.P.O.2 - Cartera de servicios del partil profesional, con evidencia de conformidad<br>A.P.O.2 - Cartera de servicios de partil profesional, con evidencia de conformidad<br>A.S.O.2 - Formutario de autoevaluación de registro-atención del pian de cuidados<br>A.S.O.2 - Formutario de autoevaluación de registro-atención del pian de cuidados<br>A.S.O.2 - Formutario de autoevaluación de registro-atención del pian de cuidados<br>A.S.O.2 - Formutario de autoevaluación de registro-atención de pianteria administración de evaluación de evaluación de registro-atención de enfermera:<br>A.S.O.2 - Formutario de autoevaluación de registro-atención de pian de cuidados<br>A.T.O.2 - Anallís de las Guias de cuidados / protocolos utilizados<br>A.T.O.2 - Formutario de autoevaluación de evaluación de registro-atención de enfermera en<br>tobra de atención de de conformidad<br>A.T.O.3 - Formutario de                                                                                        | e<br>dad.<br>cliebTOS<br>3.0<br>4.0<br>4.0<br>6.0<br>6.0<br>6.0<br>6.0<br>6.0<br>6.0<br>6.0<br>5.0<br>5.0<br>5.0<br>5.0<br>5.0                                                                                 |
| H Andif     H Andif     H Andif     H Andif     H Andif     H Andif     Horitage     Horitage     Horita | is de las Guias de Culdados/Protocolos utilizados. Valuación de prococios de culdados gein A.E.E.T.S. (Agencia Europea de Evaluación de logias Santarias). Ladro de Buenas Prácticas y Prevención de Riesgo Laborales, con evidencia de conformi ución/opiania del usuario sobre la atención de enformeria an hospitalización. Ladro de Buenas Prácticas y Devención de Riesgo Laborales, con evidencia de conformi ución/opiania del usuario sobre la atención de enformeria en hospitalización. Ladro de Buenas Prácticas y Devención de Créditos que los créditos mínimos mecesarios a conseguir en el área asistencial son: C.G.A.D.D.C.G.A.D.D.C.G.D.D.C.D.D.C.D.D.C.D.D.C.D.D.C.D.D.C.D.D.C.D.D.D.D.D.D.D.D.D.D.D.D.D.D.D.D.D.D.D.D                                                                                                    | e<br>ddad.<br>ddad.<br>(clef DT OS<br>3.0<br>4.0<br>4.0<br>6.0<br>6.0<br>6.0<br>5.0<br>5.0<br>5.0<br>5.0<br>5.0<br>5.0<br>5.0<br>5.0<br>5.0<br>5                                                               |
| H Andif     H Andif     H Andif     H Andif     H Andif     H Andif     H Andif     Horn     H Form     H Form     H | is de las Guias de Culdados/Protocolos utilizados. Valuación de prococolos de culdados gein A.E.E.T.S. (Agencia Europea de Evaluación de logias Santarias). Ladro de Buenas Prácticas y Prevención de Riesgo Laborales, con evidencia de conformi ución/opiania dei usuario sobre la atención de enformeria en hospitalización. Ladro de Buenas Prácticas y Devención de Riesgo Laborales, con evidencia de conformi ución/opiania dei usuario sobre la atención de enformeria en hospitalización. Ladro de Buenas Prácticas y Devención de Créditos que los créditos mínimos mecesarios a conseguir en el área astencial son: C.G.A.D.G.A.D.G.G.A.D.G.A.D.G.G.A.D.G.A.D.G.A.D.G.A.D.G.A.D.G.A.D.G.A.D.G.A.D.G.A.D                                                                                                    | e<br>ddad.<br>ddad.<br>(cléE01005<br>3.0<br>4.0<br>4.0<br>6.0<br>6.0<br>6.0<br>5.0<br>5.0<br>5.0<br>5.0<br>5.0<br>5.0<br>5.0<br>5.0<br>5.0<br>8.0<br>8.0<br>8.0<br>8.0<br>8.0<br>8.0<br>8.0<br>8.0<br>8.0<br>8 |

Imagen 19: Información de las áreas

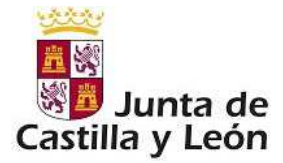

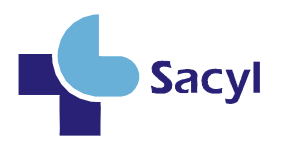

Es muy importante leer detenidamente toda la información que se proporcione en todos los apartados de todas las áreas de su manual para la correcta cumplimentación del mismo.

Tenga especial cuidado a la hora de pulsar los diferentes botones que le lleven a los apartados, sobre todo con los botones FIN DE PROCESO y Finalizar. Viene su explicación en cada uno de los apartados. En este manual también se indica su funcionamiento.

En la descripción de cada proceso se detallarán los pasos a realizar. Tenga en cuenta que en este grado de carrera será usted el que cumplimente las evidencias, las imprima, las escanee y las incorpore como archivo adjunto a la aplicación.

Cada vez que entre en la aplicación en evalu@net le aparecerá el menú correspondiente

- Información: descripción del manual y pasos a realizar.
- Áreas de evaluación: Listado de áreas con pruebas que debe realizar para cada una de ellas.
- **Glosario**: Términos utilizados en esta fase del desempeño de la competencia.

### 2.2 Información

El usuario siempre puede ir a esta pantalla de información a través del enlace: *Desempeño de la Competencia→ Información.* 

Esta pantalla muestra información acerca del manual que corresponde con el itinerario que usted debe cumplimentar.

Le informará sobra las áreas en las que se divide el proceso y los cuestionarios que debe cumplimentar para cada una de ellas.

También informará sobre el número de créditos que debe alcanzar para conseguir el reconocimiento en esta fase así como los créditos necesarios en cada una de las pruebas.

## 2.2.1 Áreas de Evaluación

Para llevar a cabo el proceso de evaluación debe entrar por medio de la opción de menú: *Desempeño de la Competencia→ Áreas de Evaluación*.

Este enlace lleva a una pantalla en la que se muestra una pequeña descripción del proceso que debe realizar el usuario, junto con unos enlaces a las distintas pruebas

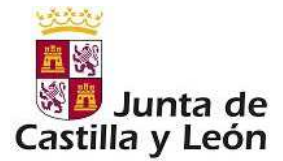

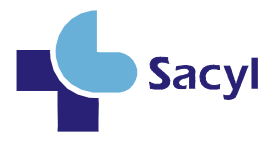

a realizar. Además se muestran los créditos obtenidos hasta ese momento por el usuario y los créditos máximos que se otorgan en cada una de las pruebas.

Evaluación/Pruebas de buena práctica asignados a cada ÁREA

#### Enfermero Áreas Hospitalización

EPR003170

Se encuentra usted en la pantalla donde aparecen las pruebas de buena práctica que contiene cada área de evaluación. Usted podrá seleccionar el icono que aparece a la derecha del nombre del área para obtener más información acerca de la misma.

En cada una de las áreas aparecen las pruebas de buena práctica que configuran su evaluación. Cuando realice cada una de las pruebas de buena práctica que usted elija irán apareciendo los créditos obtenidos y que tienen carácter provisional hasta el fin del proceso de evaluación.

En algunas de las pruebas de buena práctica aparecerá junto a los créditos una "?". Quiere decir que no se suman los créditos obtenidos hasta que no se añade la evidencia que usted debe aportar.

A la derecha aparece un botón de FIN DE PROCESO. Deberá pulsar dicho botón cuando haya finalizado todas las pruebas de buena práctica que desee realizar. Le recordamos que es obligatoria al menos una prueba por área. Una vez finalizado el proceso ya no podrá modificar ninguna prueba de su itinerario.

| ÁREA PRIMERA                                                                                                    |                                  | 0                |
|----------------------------------------------------------------------------------------------------|----------------------------------|------------------|
| Nombre de la Prueba                                                                                                    | Cred. provisionales<br>obtenidos | Créditos máximos |
| A.P. 01 - Memoria de su puesto de trabajo, con evidencia de conformidad                                                                               | 0.0                              | 3.0              |
| A.P. 02 - Cartera de servicios del perfil profesional, con evidencia<br>de conformidad                                                                | 0.0                              | 4.0              |
| A.P. 03 - Formulario de evaluación del trabajo en equipo, relación<br>interprofesional y objetivos comunes                                            | 0.0                              | 4.0              |
| ÁREA SEGUNDA                                                                                                    |                                  | 1                |
| Nombre de la Prueba                                                                                                    | Cred. provisionales<br>obtenidos | Créditos máximos |
| A.S. 01 - Formulario de autoevaluación de registro-atención para valoración de enfermería                                                             | 0.0                              | 6.0              |
| A.S. 02 - Formulario de autoevaluación de registro-atención del<br>plan de cuidados realizado                                                         | 0.0                              | 6.0              |
| A.S. 03 - Evaluación de registro-atención realizada para<br>gráfica/observación de enfermería: administración de<br>tratamientos/control de pruebas   | 0.0                              | 6.0              |
| A.S. 04 - Informe estructurado de casos de cuidados de enfermería<br>realizados para ulceras por presión/riesgo de<br>lesión/manejo nutricional/sueño | 0.0                              | 8.0              |
| ÁREA TERCERA                                                                                                    |                                  | (i)              |
| Nombre de la Prueba                                                                                                    | Cred. provisionales<br>obtenidos | Créditos máximos |
| A.T. 01 - Análisis de las Guías de cuidados / protocolos utilizados                                                                                   | 0.0                              | 5.0              |
| A.T. 02 - Planilla AGREE adaptada de evaluación de<br>guía/protocolo                                                                                  | 0.0                              | 5.0              |
| A.T. 03 - Formulario de Buenas Prácticas y Prevención de Riesgos<br>Laborables, con certificación/evidencia de conformidad                            | 0.0                              | 5.0              |
| A.T. 04 - Valoración/opinión del usuario sobre la atención de<br>enfermería en hospitalización                                                        | 0.0                              | 5.0              |
| A.T. 05 - Formulario de evaluación competencial específico del<br>desempeño, con certificación/evidencia de conformidad                               | 0.0                              | 5.0              |

Total Créditos Provisionales Obtenidos: 0.0 Total Créditos Necesarios: 45.0

FIN DEL PROCESO

Imagen 20: Información de las áreas

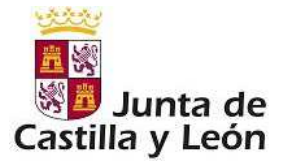

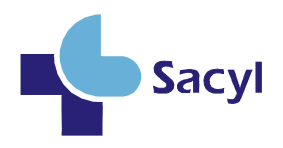

Lea detenidamente la información que se proporciona al inicio de la pantalla.

Cada uno de los enlaces nos va a permitir cumplimentar los distintos cuestionarios, que dependerán del itinerario asignado por su categoría y actividad. El profesional deberá navegar a través de las distintas pantallas, cumplimentando los formularios que vea necesario, lo cual le irá dando créditos dependiendo de la baremación que tenga cada apartado.

A medida que vaya finalizando formularios, en la pantalla de la imagen anterior se irán marcando con un check verde las pruebas finalizadas. Se mostrarán también los créditos provisionales obtenidos a la hora de realizar la prueba.

Además, existe un icono en forma de **candado abierto**, que aparece cuando las pruebas ya han sido finalizadas. Al hacer clic sobre él, se modificará el estado de dicha prueba para que pueda ser rellenada de nuevo. Esta opción permite el cambio de estado de la prueba de finalizada a abierta, pero los créditos y las respuestas introducidas seguirán apareciendo.

| ÁREA PRIMERA                                                                                            |                                     |                     | 0        |
|----------------------------------------------------------------------------------------------------|-------------------------------------|---------------------|----------|
| Nombre de la Prueba                                                                                     | Cred.<br>provisionales<br>obtenidos | Créditos<br>máximos |          |
| 🖉 A.P.01 - Memoria de su puesto de trabajo                                                              | (4.0)                               | 4.0                 |          |
| A.P.02 - Cartera de servicios del perfil profesional                                                    | 0.0                                 | 4.0                 | $\smile$ |
| A.P.03 - Formulario de participación en programas de calidad<br>hospitalaria y de promoción de la salud | 0.0                                 | 4.0                 |          |

Imagen 21: Información de cuestionarios

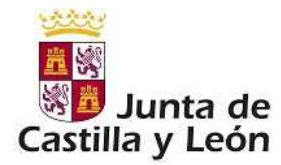

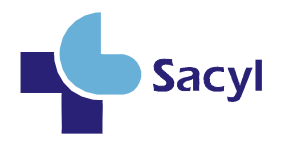

### 2.2.2 Cumplimentación de formularios

En la cumplimentación de los diferentes apartados de las áreas, al final de las mismas suelen aparecer tres botones: "Cancelar", "Finalizar" y "Pausar"

| Finalizar: guardará definitivamente este formulario. Aparecerá una pantalla donde usted puede validar los datos que<br>ha introducido en la prueba de buena práctica.<br>Pausar: guardará las respuestas actuales de este formulario y podrá continuar contestándolo en otro momento. |
|----------------------------------------------------------------------------------------------------|
| 🔞 Cancelar 🛛 💜 Finalizar 🕕 Pausar                                                                                                    |

Imagen 22: Botones Formulario

- **Cancelar:** Se volverá a la pantalla anterior a la actual. No se graba ningún dato de los introducidos.
- **Finalizar:** Guardará definitivamente el formulario. Aparecerá una pantalla donde usted puede validar los datos que ha introducido en la prueba de buena práctica.
- **Pausar:** Guardará las respuestas actuales de este formulario y podrá continuar contestándolo en otro momento.

Si el apartado requiere evidencia de conformidad de su superior, compañero o paciente también aparecerá el botón **IMPRIMIR** que le permitirá imprimir la prueba.

🚔 IMPRIMIR

Imagen 23: Imprimir evidencia.

### 2.2.3 Cumplimentación de evidencias

En algunas de las pruebas a realizar es necesaria la participación de alguna persona externa al proceso para poder terminar la prueba.

Existen varios tipos:

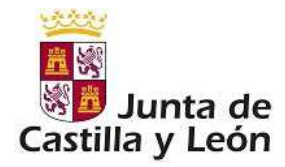

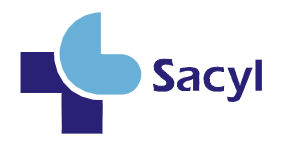

# 2.2.3.1 Evidencias que tras rellenar un cuestionario, necesita la conformidad de otra persona:

| FGDD                        |                                                              |
|-----------------------------|--------------------------------------------------------------|
| GDFGSDG                     |                                                              |
| FGFBHVNCV                   |                                                              |
| ZXZ                         |                                                              |
| / - Por último, especifique | aguí, si lo desea, cualquier observación que quiera exponer. |

Imagen 24: Evidencia.

En estos casos, tras finalizar el cuestionario y tenerlo cumplimentado, aparecerán 3 botones:

- Imprimir: Se deberá utilizar para imprimir el cuestionario completado y una evidencia (en general un pequeño cuestionario) que tendrá que cumplimentar una persona externa (superior, compañero, paciente, según corresponda). Una vez impreso, deberá entregarlo a la persona siguiendo las instrucciones de cada prueba para que el papel sea rellenado y le sea devuelto.
- **Rellenar Evidencia** : una vez la persona externa ha rellenado el cuestionario de evidencia en papel, deberá volver a la aplicación y pulsar en el botón 'Rellenar Evidencia' para incluir en la aplicación la respuesta como si fuera un formulario más:
- Volver.

Este procedimiento cambia respecto al Grado anterior. La evidencia ha de ser transcrita a la aplicación.

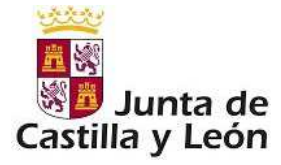

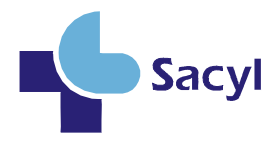

Recuerde que una vez cumplimentada, fechada y firma la evidencia debe entregarla al PGP en un sobre sin añadir ninguna prueba más. Para ello, acuda a su PGP con la evidencia documental donde se realizará el escaneado e incorporación de la misma a su expediente de evaluación. No la grape ni ponga clips e imprimala sólo a una cara, a su expediente de evaluación.

| Evidencia de conformidad            |                                                                                                    |  |  |  |
|-------------------------------------|----------------------------------------------------------------------------------------------------|--|--|--|
| D./Dña.                             |                                                                                                    |  |  |  |
| como Sup<br>profesiona              | erior Jerárquico, evidencio y certifico que la memoria del puesto de trabajo presentada por e<br>al es:                                                                                                    |  |  |  |
|                                     | Y CONFORME                                                                                                    |  |  |  |
| O COM                               | NFORME                                                                                                    |  |  |  |
| O NO                                | DEL TODO CONFORME                                                                                                    |  |  |  |
| en su pue                           | erto en la memoria porque guarda una relación de rigor parcial con la actividad desempenado<br>sto.                                                                                                    |  |  |  |
| Una vez o<br>ciérrelo,<br>evidencia | cumplimentada, fechada y firmada la evidencia de conformidad, introdúzcala en un sobre<br>ponga el sello de su servicio/área en la solapa del cierre y entrégueselo al evaluado como<br>documental para su posterior envío según procedimiento. |  |  |  |
|                                     |                                                                                                    |  |  |  |

😫 Cancelar 💿 Finalizar 🕕 Pausar

Imagen 25: Evidencia

# 2.2.3.2 Evidencias que no se rellenan previamente, el formulario lo rellena otra persona en papel:

# A.C. 03 - PLANTILLA 2: Plantilla de carta para entregar a los M.I.R. que participarán en su evaluación

| Estimado compañero/a M.I.R.:                                                                                                    |
|----------------------------------------------------------------------------------------------------|
| Como Técnico en Salud Pública de la Unidad Docente de Medicina Familiar y Comunitaria, estoy participando en<br>un proceso de evaluación competencial en el desempeño profesional para el reconocimiento de grado de<br>Carrera Profesional. Necesito involucrar a un determinado número de M.I.R. que evalúen la relación entre el<br>tutor docente (en este caso soy yo) y los médicos internos y residentes (en este caso eres tú). |
| Te he seleccionado como uno de los M.I.R. que me gustaría que participaran en mi evaluación, y te agradecería<br>mucho que rellenaras el cuestionario adjunto. No te llevará más de 10 minutos.                                                                                                    |
| Tu participación es voluntaria. Si deseas participar, una vez cumplimentado el formulario, por favor, mételo en<br>el sobre adjunto, ciérralo y pon un sello de tu servicio/Centro de Salud donde rotas, en la solapa de cierre. A<br>continuación entrégamelo como evidencia documental para su posterior envío según procedimiento.                                                                                                  |
| Tus respuestas son confidenciales. Yo no tendré acceso a la información del cuestionario y no podré identificar<br>ninguno de tus comentarios. Tu información no se introducirá en ninguna base de datos, y el cuestionario junto<br>con el sobre se eliminará una vez finalizado el proceso de evaluación.                                                                                                    |
| Por favor, sé sincero cuando rellenes el cuestionario. Quiero participar en este proceso y aprovechar para<br>analizar mis fortalezas y aquellas cuestiones de mi trabajo que puedan ser mejorables.                                                                                                    |
| Un cordial saludo                                                                                                    |
|                                                                                                    |
| Firmado:                                                                                                    |
| 🚔 IMPRIMIR 🛛 🛷 Rellenar Evidencia 🔗 Volver                                                                                                    |

Imagen 26: Evidencia

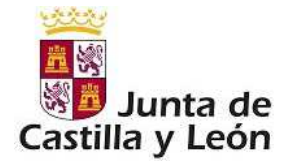

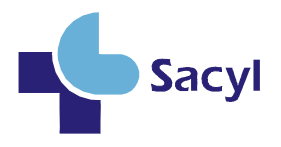

En estos casos, aparecerán 2 botones directamente:

- **Imprimir**: Se utiliza con el fin de poder imprimir el cuestionario que se genera Suele incluir una carta y un formulario con preguntas y posibles respuestas, que tiene que rellenar la persona externa (superior, compañero, paciente, según corresponda). Una vez impreso, deberá entregarlo a la persona siguiendo las instrucciones de cada prueba para que en papel sea rellenado y le sea devuelto.
- **Rellenar Evidencia** : una vez la persona externa ha realizado el cuestionario de evidencia en papel, deberemos volver a la aplicación y pulsar en el botón 'Rellenar Evidencia' para incluir en la aplicación la respuesta como si fuera un formulario más:

| Usted, voluntariamen<br>reconocimiento de Gr                                                                                                    | te, va a evaluar el desempeño<br>ado de Carrera Profesional.                                                                                                    | o docente del profes                                                                                                    | ional que está siendo evaluado para e                                                                                                    |
|----------------------------------------------------------------------------------------------------|----------------------------------------------------------------------------------------------------|----------------------------------------------------------------------------------------------------|----------------------------------------------------------------------------------------------------|
| Cumplimentar                                                                                                    | este formulario le llevará uno                                                                                                    | os 20 minutos. Teng                                                                                                    | a en cuenta que::                                                                                                    |
| Su participad<br>Si devuelve d                                                                                                    | ión es voluntaria.<br>el cuestionario completo, asumi                                                                                                    | mos su deseo de parti                                                                                                    | icipar en la evaluación.                                                                                                    |
| Escala de valoración:<br>opinión, utilizando los                                                                                                    | asigne una única respuesta esc<br>siguientes parámetros de califi                                                                                                    | ribiendo una XX en la<br>cación:                                                                                                    | a casilla/ítem que más se aproxime a s                                                                                                    |
| - Siempre<br>- Frecuentemente.<br>- A veces<br>- Ocasionalmente.                                                                                                    | 9 ó 10 veces de cada 10<br>de 6 a 8 veces de cada<br>de 3 a 5 veces de cada 1<br>1 ó 2 veces de cada 10                                                                                                    | 0                                                                                                    |                                                                                                    |
| Al terminar de cump<br>servicio/unidad en la<br>envío según procedimi                                                                                                    | olimentar el formulario, debe<br>solapa del cierre y entregárse<br>iento.                                                                                                    | introducirlo en el<br>o al evaluado como                                                                                                    | sobre, cerrarlo, poner un sello de s<br>evidencia documental para su posterio                                                                                                    |
| No olvide que la eval                                                                                                    | uación será revisada por un Ev                                                                                                    | aluador Externo que a                                                                                                    | analizará la coherencia y el rigor de lo                                                                                                    |
| resultados. En caso de                                                                                                    | discrepancias, se podra realiza                                                                                                    | r una auditoria.                                                                                                    |                                                                                                    |
| resultados. En caso de                                                                                                    | discrepancias, se podra realiza                                                                                                    | r una auditoria.                                                                                                    |                                                                                                    |
| resultados. En caso de<br>FORMULARIO<br>1 - La forma que ha<br>problema v/o situaci                                                                                                    | discrepancias, se podra realiza<br>tenido de desempeñar la dor<br>ón objeto de la explicación, a                                                                                                    | r una auditoria.<br>cencia-formación m<br>uctividad docente.                                                                                                    | e ha ayudado a comprender el tema                                                                                                    |
| resultados. En caso de<br>FORMULARIO<br>1 - La forma que ha<br>problema y/o situaci<br>© Siempre                                                                                                    | discrepancias, se podra realiza<br>tenido de desempeñar la do<br>ón objeto de la explicación, a<br>© Frecuentemente                                                                                                    | r una auditoria.<br>cencia-formación m<br>actividad docente.<br>O A veces                                                                                                    | e ha ayudado a comprender el tema<br>Ocasionalmente                                                                                                    |
| resultados. En caso de<br>FORMULARIO<br>1 - La forma que ha<br>problema y/o situaci<br>O Siempre<br>2 - Explica o ha ex<br>técnica sanitaria, et                                                                                                    | discrepancias, se podra realiza<br>tenido de desempeñar la do<br><u>ón objeto de la explicación, a</u><br>© Frecuentemente<br>plicado con claridad la form                                                                                                    | r una auditoria.<br>cencia-formación m<br>ictividad docente.<br>O A veces<br>na de determinar l                                                                                                    | e ha ayudado a comprender el tema<br>Ocasionalmente<br>la situación, problema, enfermedad                                                                                                    |
| resultados. En caso de<br>FORMULARIO<br>1 - La forma que ha<br>problema y/o situaci<br>© Siempre<br>2 - Explica o ha ex<br>técnica sanitaria, etc<br>© Siempre                                                                                                    | discrepancias, se podra realiza<br>tenido de desempeñar la do<br>ón objeto de la explicación, a<br>© Frecuentemente<br>plicado con claridad la forn<br><br>© Frecuentemente                                                                                                    | encia-formación m<br>actividad docente.<br>A veces<br>a de determinar l<br>A veces                                                                                                    | e ha ayudado a comprender el tema<br>O Ocasionalmente<br>la situación, problema, enfermedad<br>O Ocasionalmente                                                                                                    |
| resultados. En caso de<br>FORMULARIO<br>1 - La forma que ha<br>problema y/o situaci<br>Siempre<br>2 - Explica o ha ex<br>técnica sanitaria, etc<br>Siempre<br>3 - Responde con cl<br>participa o ha partici                                                                                                    | discrepancias, se podra realiza<br>tenido de desempeñar la do<br><u>ón objeto de la explicación, a</u><br>© Frecuentemente<br>plicado con claridad la forn<br>∵<br>© Frecuentemente<br>aridad a las preguntas sobre<br>pado con el profesional obje                                                                                                    | encia-formación m<br>cetividad docente.<br>A veces<br>a de determinar l<br>A veces<br>el tema objeto de<br>to de la evaluación.                                                                                                    | e ha ayudado a comprender el tema<br>Ocasionalmente<br>la situación, problema, enfermedad<br>Ocasionalmente<br>la docencia sanitaria en la que uste                                                                                                    |
| resultados. En caso de<br>FORMULARIO<br>1 - La forma que ha<br>problema y/o situaci<br>Siempre<br>2 - Explica o ha ex<br>técnica sanitaria, etc<br>Siempre<br>3 - Responde con cl<br>participa o ha partic:<br>Siempre                                                                                                    | discrepancias, se podra realiza<br>tenido de desempeñar la do<br><u>on objeto de la explicación, a</u><br>© Frecuentemente<br>plicado con claridad la form<br>© Frecuentemente<br>aridad a las preguntas sobre<br>pado con el profesional obje<br>© Frecuentemente                                                                                                    | encia-formación m<br>actividad docente.<br>A veces<br>a de determinar l<br>A veces<br>el tema objeto de<br>to de la evaluación.<br>A veces                                                                                                    | e ha ayudado a comprender el tema<br>Ocasionalmente<br>la situación, problema, enfermedad<br>Ocasionalmente<br>la docencia sanitaria en la que uste<br>Ocasionalmente                                                                                                    |
| resultados. En caso de<br>FORMULARIO<br>1 - La forma que ha<br>problema y/o situaci<br>Siempre<br>2 - Explica o ha ex<br>técnica sanitaria, etc<br>Siempre<br>3 - Responde con cl<br>participa o ha partici-<br>Siempre<br>4 - Ayuda a entende<br>etc. como contenido<br>participación en esso                                                        | discrepancias, se podra realiza<br>tenido de desempeñar la do<br>ón objeto de la explicación, a<br>Frecuentemente<br>plicado con claridad la form<br>Frecuentemente<br>pado con el profesional obje<br>Frecuentemente<br>r la relación que existe entre<br>s teóricos;conceptuales, y su<br>aspectos formativos.                                                                                                    | encia-formación m<br>cencia-formación m<br>cutividad docente.<br>A veces<br>a de determinar l<br>A veces<br>el tema objeto de<br>to de la evaluación.<br>A veces<br>e conceptos médico<br>relación con la situ                                                                                                    | e ha ayudado a comprender el tema<br>Ocasionalmente<br>la situación, problema, enfermedac<br>Ocasionalmente<br>la docencia sanitaria en la que uste<br>Ocasionalmente<br>¿fisiológicos-clínicos, gestión, calida<br>Jación sanitaria donde se establece s                                                           |
| resultados. En caso de<br>FORMULARIO<br>1 - La forma que ha<br>problema y/o situaci<br>Siempre<br>2 - Explica o ha ex<br>técnica sanitaria, etc<br>Siempre<br>3 - Responde con cl<br>participa o ha partic:<br>Siempre<br>4 - Ayuda a entende<br>etc. como contenidó<br>participación en eso<br>Siempre                                               | discrepancias, se podra realiza<br>tenido de desempeñar la do<br>ón objeto de la explicación, a<br>Frecuentemente<br>plicado con claridad la form<br>Frecuentemente<br>aridad a las preguntas sobre<br>pado con el profesional obje<br>Frecuentemente<br>r la relación que existe entre<br>s teóricos;conceptuales, y su<br>aspectos formativos.<br>Frecuentemente                                                                      | encia-formación m<br>cencia-formación m<br>cutividad docente.<br>A veces<br>a de determinar I<br>A veces<br>el tema objeto de<br>to de la evaluación.<br>A veces<br>e conceptos médico<br>relación con la situ<br>A veces                                                                                                    | e ha ayudado a comprender el tema<br>Ocasionalmente<br>la situación, problema, enfermedad<br>Ocasionalmente<br>la docencia sanitaria en la que uste<br>Ocasionalmente<br>¿fisiológicos-clínicos, gestión, calida<br>jación sanitaria donde se establece s<br>Ocasionalmente                                         |
| resultados. En caso de<br>FORMULARIO<br>1 - La forma que ha<br>problema y/o situaci<br>Siempre<br>2 - Explica o ha ext<br>técnica sanitaria, etc<br>Siempre<br>3 - Responde con cl<br>participa o ha partic<br>Siempre<br>4 - Ayuda a entende<br>etc. como contenido<br>participación en eso<br>Siempre<br>5 - El profesional a<br>Capacidad de atend | discrepancias, se podra realiza<br>tenido de desempeñar la do<br>ón objeto de la explicación, a<br>Frecuentemente<br>plicado con claridad la form<br>Frecuentemente<br>aridad a las preguntas sobre<br>pado con el profesional obje<br>Frecuentemente<br>r la relación que existe entre<br>s teóricos¿conceptuales, y su<br>a aspectos formativos.<br>Frecuentemente<br>evaluar cumple satisfactoriar<br>er; de responder; de sintesis] | runa auditona.      cencia-formación m     ctividad docente. <ul> <li>A veces</li> <li>A veces</li> </ul> | e ha ayudado a comprender el tema<br>Ocasionalmente<br>la situación, problema, enfermedad<br>Ocasionalmente<br>la docencia sanitaria en la que uste<br>Ocasionalmente<br>¿fisiológicos-clínicos, gestión, calida<br>uación sanitaria donde se establece s<br>Ocasionalmente<br>des docentes en Ciencias de la Salud |

En algunos casos estos formularios deberán cumplimentarse por varias personas. En la aplicación se mostrarán tantos enlaces como personas deban cumplimentar las evidencias. (3 en el ejemplo siguiente):

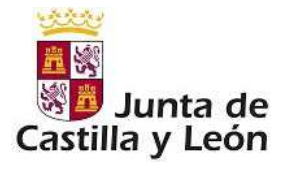

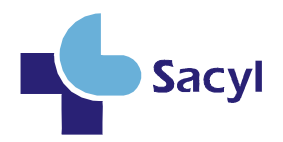

|   | A.0 01 - Formulario de evaluación para usuario interno medico especialista (1) |  |
|---|--------------------------------------------------------------------------------|--|
|   | A.0 01 - Formulario de evaluación para usuario interno medico especialista (2) |  |
| 1 | A.0 01 - Formulario de evaluación para usuario interno medico especialista (3) |  |

Imagen 28: Repeticiones evidencia

### 2.2.4 Fichero Evidencias.

Aunque en los itinerarios se repite que usted incluya las evidencias en sobre para entregar en los PGP, el procedimiento ha cambiado y en este proceso de auto-evaluación, usted irá recopilando diferentes evidencias que finalmente deberá escanear y subir a la aplicación. El escaneado se hará teniendo en cuenta lo siguiente:

- Se escanearán todas las evidencias en un único documento en formato PDF
- El tamaño máximo del documento no podrá ser superior a los 10 MB.

La subida de este documento escaneado se hará a través del botón '*Adjuntar Fichero Evidencias*' que aparece en la pantalla inicial de las Áreas de Evaluación

| A.T.04 - | aplicación de prevención y vigilancia de obras en el<br>hospital para control de la infección<br>Evaluación del proceso de higiene hospitalaria y<br>control saneamiento ambiental hospitalario<br>Evaluación del desempeño en el control de<br>microorganismos multiresistentes. | 0.0<br>0.0<br>0.0                   | 5.0<br>5.0<br>8.0            |    |
|----------|----------------------------------------------------------------------------------------------------|-------------------------------------|------------------------------|----|
|          | ÁREA CUARTA                                                                                                    |                                     |                              | () |
|          | Nombre de la Prueba                                                                                                    | Cred.<br>provisionales<br>obtenidos | Créditos<br>máximos          |    |
| A.C.01 - | Cuestionario opinión del usuario interno                                                                                                    | 0.0                                 | 3.0                          |    |
| A.C.02 - | Evaluación trabajo en equipo, relación<br>interprofesional y objetivos comunes con validación<br>por par/superior                                                                                                    | 0.0                                 | 8.0                          |    |
| A.C.03 - | Evaluación de la actividad realizada. Indicadores                                                                                                    | 0.0                                 | 5.0                          |    |
| A.C.04 - | Evaluación competencial en investigación en Ciencias<br>de la Salud.                                                                                                    | 0.0                                 | 8.0                          |    |
|          | Total Créditos Provisionales Obtenidos: 4.0 To                                                                                                    | DENCIAS                             | arios: 65.0<br>FIN DEL PROCE | so |

### Imagen 29: Botón Fichero Evidencias

Cuando se pincha en este botón aparece una nueva pantalla en la que poder realizar la subida del fichero siguiendo los siguientes pasos:

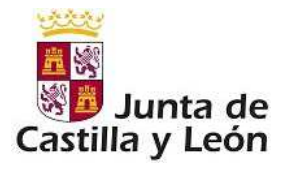

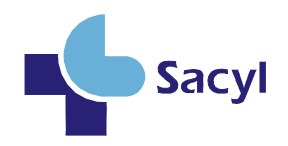

|            |                     |                             | <br>    |
|------------|---------------------|-----------------------------|---------|
| cumento de | e Evidencias ———    |                             | <br>    |
|            |                     |                             |         |
| Archivo;   | Seleccionar archivo | Ningun archivo seleccionado |         |
|            |                     |                             | Suardar |
|            |                     |                             |         |

Imagen 30: Seleccionar Archivo

- Pulsar en 'Seleccionar archivo'
- Aparecerá una pantalla en la que se buscará el fichero a subir a la aplicación.

| Organizar 👻 Nue                                                                                                    | va ca | rpeta                                       | # •                                                                                              | 0          |
|----------------------------------------------------------------------------------------------------|-------|---------------------------------------------|--------------------------------------------------------------------------------------------------|------------|
| <ul> <li>Ż Favoritos</li> <li>Escritorio</li> </ul>                                                                                                    | ń     | Biblioteca Docume<br>Incluye: 2 ubicaciones | Organizar pon Carpeta -                                                                          |            |
| Sitios recientes                                                                                                    | 12    | Nombre                                      | Fecha de modif                                                                                   |            |
| 🚺 Descargas                                                                                                    |       | k cache                                     | 19/06/2013 9:10                                                                                  | Seleccion  |
| 😌 Dropbox                                                                                                    |       | 🕌 Genera                                    | 18/06/2013 16:0                                                                                  | el archivo |
|                                                                                                    |       | 🍶 Bluetooth                                 | 29/04/2013 20:2                                                                                  | desea      |
| Bibliotecas                                                                                                    |       | 👩 Mi música                                 | 29/04/2013 18:5                                                                                  | obtener l  |
| Documentos     Documentos     Discumentos     Discumentos |       | Mis imágenes<br>Mis videos<br>E ptes.xlsx   | 29.04/301318-5<br>música y otros archivos de audio<br>creación: 29/04/201318-5<br>23/12/201513-4 | ]          |
| Videos                                                                                                    |       | • 111                                       |                                                                                                  |            |

- Imagen 31: Seleccionar Archivo

- Tras seleccionar el fichero se debe pulsar el botón **Abrir** para volver a la pantalla anterior y finalmente pulsar en **Guardar**.

| ocumento de | Evidencias                         |     |
|-------------|------------------------------------|-----|
| Archivo:    | Seleccionar archivo evidencias.pdf | _   |
|             | Desumente                          |     |
| evidencia   | s.pdf                              | ( ) |

Imagen 32: Fichero subido, botón borrar fichero

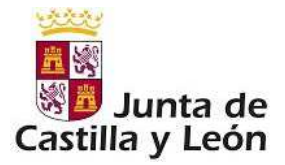

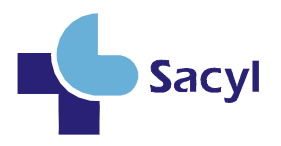

- Si todo ha ido correctamente, aparecerá una línea con el nombre del fichero subido y un botón en forma de X para eliminar el fichero subido en caso de error.

### 2.3 Fin de Proceso

Cuando como profesional considere que ya ha finalizado su auto-evaluación, tendrá que finalizar el proceso, a través del botón "*Fin del Proceso*". Para poder realizar esta acción, debe haber sido finalizada al menos una prueba por cada área, en caso contrario se mostrará el siguiente mensaje:

| Nombre de la Prueba                                                                                                    | Cred. provisionales<br>obtenidos | Créditos máximos |
|----------------------------------------------------------------------------------------------------|----------------------------------|------------------|
| A.P. 01 - Memoria de su puesto de trabajo, con evidencia de<br>conformidad                                                             | 0.0 ?                            | 3.0              |
| A.P. 02 - Cartera de servicios del perfil profesional, con evidencia de conformidad                                                    | 0.0                              | 4.0              |
| A.P. 03 - Formulario de evaluación del trabajo en equipo, relación<br>informatoriana existencia esta esta esta esta esta esta esta est | 1.0                              | 4.0              |
| Mensaje de la página 192.168.10.114:8080:                                                                                              |                                  | (i)              |
| No puede finalizar el proceso hasta que no haya contestado y                                                                           | Cred. provisionales<br>obtenidos | Créditos máximos |
| A.S. 01 - Fo<br>va<br>Evita que esta página cree cuadros de diálogo adicionales.                                                       | 0.0                              | 6.0              |
|                                                                                                    | 0.0                              | 6.0              |
| A.S. 03 - EV<br>gri<br>tra<br>A.S. 04 - International Acceptar                                                                         | 0.0                              | 6.0              |
| realizados para ulceras por presión/riesgo de<br>lesión/manejo nutricional/sueño                                                       | 0.0                              | 8.0              |

Imagen 33: Finalización errónea

Una vez pulsado el botón "FIN DEL PROCESO" y dado a "Aceptar" su evaluación es finalizada y ya no se podrán contestar más formularios:

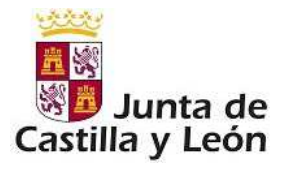

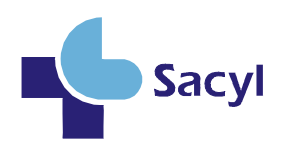

| ÁREA PRIMERA                                                                                                    |                                  | ٥                |  |  |
|----------------------------------------------------------------------------------------------------|----------------------------------|------------------|--|--|
| Nombre de la Prueba                                                                                                    | Cred. provisionales<br>obtenidos | Créditos máximos |  |  |
| A.P. 01 - Memoria de su puesto de trabajo, con evidencia de<br>conformidad                                                                            | 0.0 ?                            | 3.0              |  |  |
| ] A.P. 02 - Cartera de servicios del perfil profesional, con evidencia<br>de conformidad                                                              | 0.0                              | 4.0              |  |  |
| A.P. 03 - Fo<br>int Mensaje de la página 192.168.10.114:8080: ×                                                                                       | 1.0                              | 4.0              |  |  |
| Si finaliza el proceso no podrá contestar pingún formulario                                                                                           |                                  | 0                |  |  |
| más.<br>/Desea finalizar?                                                                                                    | Cred. provisionales<br>obtenidos | Créditos máximos |  |  |
| A.S. 01 - Fot<br>val Evita que esta página cree cuadros de diálogo adicionales.                                                                       | 2.5                              | 6.0              |  |  |
| ] A.S. 02 - For<br>pla                                                                                                    | 0.0                              | 6.0              |  |  |
| A.S. 03 - Eva<br>gra<br>tra<br>tra                                                                                                    | 0.0                              | 6.0              |  |  |
| A.S. 04 - Informe escructurado de casos de cuidados de enfermenta<br>realizados para ulceras por presión/riesgo de<br>lesión/manejo nutricional/sueño | 0.0                              | 8.0              |  |  |
| ÁREA TERCERA 🕕                                                                                                    |                                  |                  |  |  |
| Nombre de la Prueba                                                                                                    | Cred. provisionales<br>obtenidos | Créditos máximos |  |  |
| A.T. 01 - Análisis de las Guías de cuidados / protocolos utilizados                                                                                   | 1.0 ?                            | 5.0              |  |  |
| A.T. 02 - Planilla AGREE adaptada de evaluación de<br>guía/protocolo                                                                                  | 0.0                              | 5.0              |  |  |
| A.T. 03 - Formulario de Buenas Prácticas y Prevención de Riesgos<br>Laborables, con certificación/evidencia de conformidad                            | 0.0                              | 5.0              |  |  |
| ] A.T. 04 - Valoración/opinión del usuario sobre la atención de<br>enfermería en hospitalización                                                      | 0.0                              | 5.0              |  |  |
| A.T. 05 - Formulario de evaluación competencial específico del desempeño, con certificación/evidencia de conformidad 0.0                              |                                  | 5.0              |  |  |

### Imagen 34: Finalización correcta

Aceptando se mostrará la pantalla informativa de Operación realizada correctamente.

| Desempeño de la Competencia<br>Información<br>Átras da Evaluación | Operación Correcta                          |
|-------------------------------------------------------------------|---------------------------------------------|
| Glosario                                                          | La operación se ha realizado correctamente. |
|                                                                   | Voiver                                      |

Imagen 35: Operación correcta

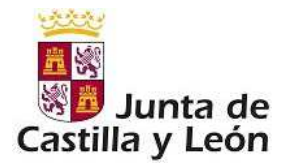

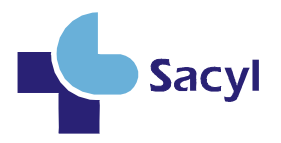

### 2.4 Glosario.

Dentro del proceso de evaluación hay conceptos nuevos que el usuario puede desconocer, mediante el enlace *Desempeño de la Competencia* $\rightarrow$  *Glosario* puede acceder a una pantalla informativa en la que se muestran las definiciones de conceptos importantes en el proceso. En esta pantalla cada letra del abecedario es un enlace para acceder directamente a las definiciones de los conceptos que comienzan por dicha letra.

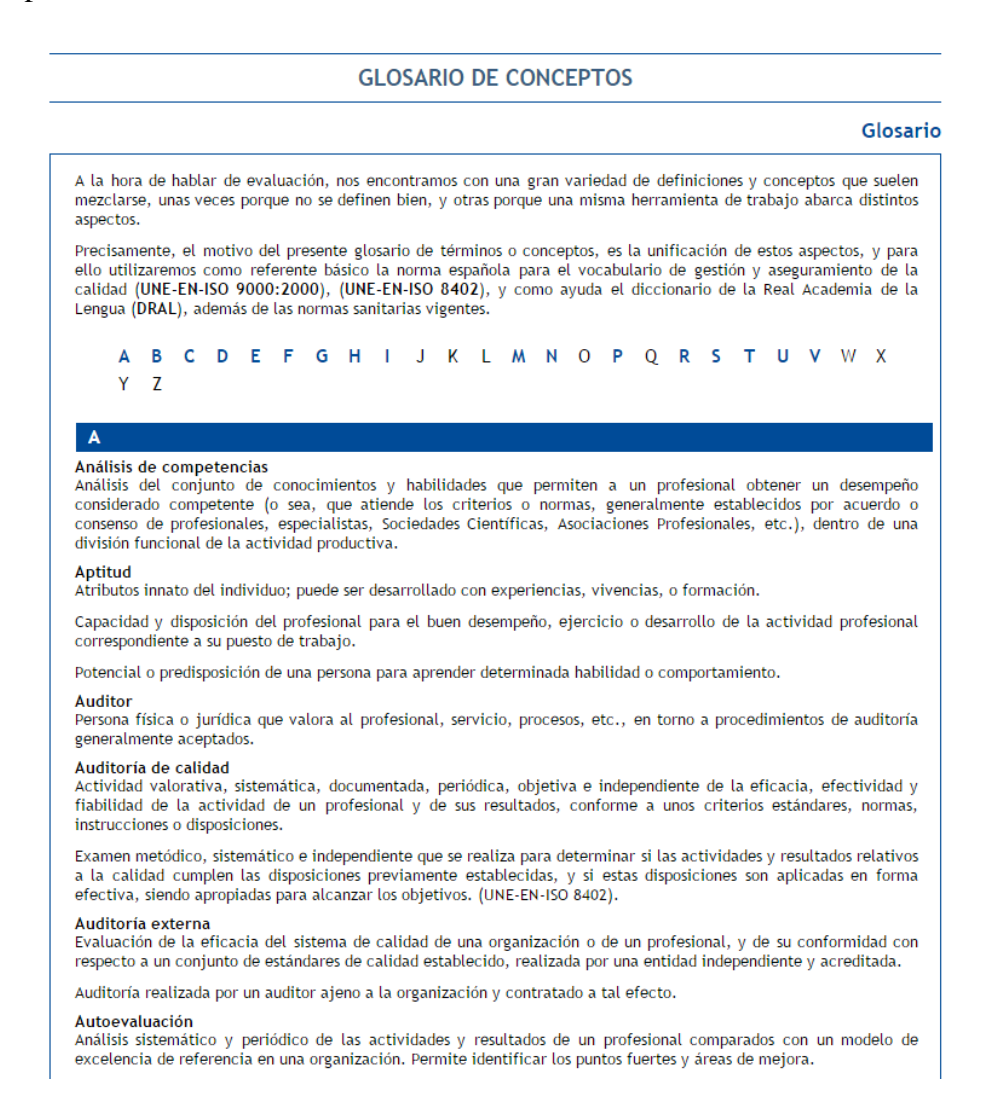

Imagen 36: Glosario de términos